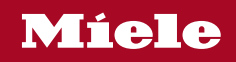

Operating and installation instructions Washing machine

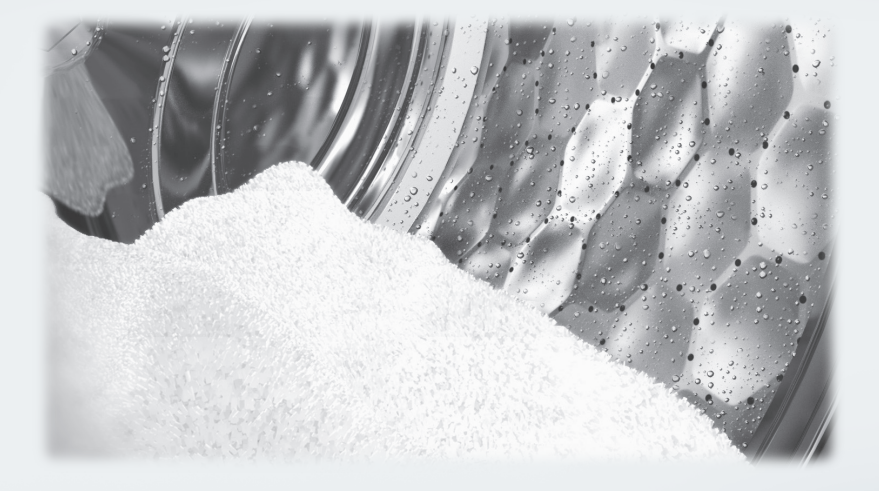

**Always** read the user manual before setting up, installing, and commissioning the machine. This prevents both personal injury and damage to the machine.

| Caring for the environment                             | 6  |
|--------------------------------------------------------|----|
| Important safety instructions                          | 7  |
| Operating the washing machine                          | 12 |
| Control panel                                          | 12 |
| Sensor controls and touch display with sensor controls | 13 |
| Main menu                                              | 13 |
| Examples of how to operate the appliance               | 14 |
| Operating a launderette machine                        | 16 |
| Initial commissioning                                  | 17 |
| Paference to external annliances                       | 18 |
| Setting the display brightness                         | 18 |
| Setting the date                                       | 18 |
| Selecting program packages                             | 10 |
| 1 Prenaring the laundry                                | 23 |
| 2 Loading the washing machine                          | 20 |
| 2. Solooting a program                                 | 27 |
| A Selecting a program acttings                         | 20 |
| 4. Selecting program settings                          | 20 |
| 5. Adding detergent                                    | 21 |
| Adding fabric softener or liquid starch separately     | 28 |
| Adding starch separately                               | 28 |
| 6. Starting a program – end of a program               | 31 |
| Timer                                                  | 32 |
| Program chart                                          | 33 |
| Extra options                                          | 49 |
| Prewash 🗍                                              | 49 |
| Pre-rinse 🖾                                            | 49 |
| Rinse plus 🖼                                           | 49 |
| Soak 🔟                                                 | 49 |
| Intensive 🛱                                            | 49 |
| Water plus $\boxdot$                                   | 49 |
| SoftSteam ଜିଲା                                         | 49 |
| Rinse hold                                             | 49 |
| Starch stop Ш.                                         | 49 |
| Special features in the program sequence               | 50 |
| Spinning                                               | 50 |
| Anti-crease                                            | 50 |
| Changing the program sequence                          | 51 |
| Changing the program                                   | 51 |
| Cancelling a program                                   | 51 |
| Adding or removing laundry                             | 51 |
| Cleaning and care                                      | 52 |
| Cleaning the housing and control panel                 | 52 |
| Cleaning the detergent drawer                          | 52 |
| oreaning the detergent drawer                          | 02 |

| Cleaning the drum, suds container, and drainage system                      | 54  |
|-----------------------------------------------------------------------------|-----|
| Cleaning the sealing ring                                                   | 54  |
| Cleaning the water intake filters                                           | 55  |
| Problem solving guide                                                       | 56  |
| The wash program will not start                                             | 56  |
| Program cancellation and error message                                      | 57  |
| An error message appears in the display                                     | 58  |
| An unsatisfactory wash result                                               | 59  |
| General problems with the washing machine                                   | 60  |
| The door will not open                                                      | 62  |
| Opening the door in the event of a blocked drain outlet and/or power outage | 63  |
| Miele Service                                                               | 65  |
| Contact in the event of a fault                                             | 65  |
| Optional accessories                                                        | 65  |
|                                                                             | 000 |
| Installation and connection                                                 | 68  |
| Front view                                                                  | 68  |
| Rear view                                                                   | 69  |
| Installation locations                                                      | 70  |
| Installation notes                                                          | 70  |
| Transporting the washing machine to its installation site                   | 71  |
| Installation surface                                                        | 72  |
| Removing the shipping struts                                                | 72  |
| Installing the shipping struts                                              | 74  |
| Levelling the washing machine                                               | 75  |
| Holding bracket for base                                                    | 76  |
| External control equipment                                                  | 78  |
| Payment system (If applicable)                                              | 78  |
| Water connection                                                            | 79  |
| Cold water connection                                                       | 79  |
| Hot water connection*                                                       | 80  |
| Water drainage                                                              | 80  |
| Drain pump                                                                  | 80  |
| Electrical connection                                                       | 81  |
| Technical data                                                              | 82  |
| Supervisor level                                                            | 83  |
| Opening the Supervisor level                                                | 83  |
| Code-based access                                                           | 83  |
| Changing the code                                                           | 83  |
| Closing the settings menu                                                   | 83  |

| Language                    |
|-----------------------------|
| Language menu               |
|                             |
| Set languages               |
| Display brightness          |
| Clock display               |
| Date                        |
| Volume                      |
| Visibility parameters       |
| "Display" off status        |
| "Machine" off status        |
| Delay start                 |
| Memory                      |
| Temperature unit            |
| Weight unit 87              |
| Logo                        |
| Supervisor code             |
| Program selection           |
| Controls                    |
| Program packages            |
| Favourite programs          |
| Special programs            |
| Sort programs               |
| Prog. colour allocation     |
| 90                          |
| Expert code                 |
| Process technology          |
| Anti-crease                 |
| 90 Water level Minimum iron |
| 90 Water level Cottons      |
| Pre-wash temp. Cottons      |
| Wash time                   |
| Pre-rinse Cottons           |
| Pre-rinse Minimum iron      |
| Pre-wash Cott./Min.iron     |
| Cottons rinses              |
| 92 Minimum iron rinse       |
| Disinfection rinse          |
| Auto load control           |
| Controlled energy cons      |
| Service                     |
| Clean drain pump (LP)       |
| Service interval            |

| External applications                  | 93  |
|----------------------------------------|-----|
| Empty sensor                           | 93  |
| Early warning counter                  | 93  |
| Automatic dispensing                   | 94  |
| Adjustment value dispensing 1–6        | 94  |
| Peak-load signal                       | 94  |
| Peak-load prevention                   | 94  |
| Availability of Miele digital products | 95  |
| Select COM module                      | 95  |
| WiFi / LAN                             | 95  |
| Network sign-on                        | 96  |
| Remote                                 | 96  |
| RemoteUpdate                           | 97  |
| SmartGrid                              | 98  |
| Machine parameters                     | 98  |
| Suds cooling                           | 98  |
| Water intake                           | 98  |
| Low water pressure                     | 99  |
| CapDosing                              | 99  |
| Legal Information                      | 100 |
| Payment system (If applicable)         | 100 |
| Settings for payment systems           | 100 |
| External program lock                  | 101 |
| Payment system lock                    | 101 |
| Program cancellation                   | 101 |
| Feedb. signal to pay system            | 101 |
| FOC programs                           | 102 |
| Clear paid signal                      | 102 |
| Debounce time                          | 102 |

# Disposal of the packaging material

The cardboard box and packaging materials protect the appliance during shipping. They have been designed to be biodegradable and recyclable.

Recycling the packaging reduces the use of raw materials in the manufacturing process and also the amount of waste.

## Disposal of your old appliance

Electronic and electrical appliances contain many valuable materials. They also contain certain materials, compounds and components which were essential for the proper functioning and safe use of the equipment. These could be hazardous to your health and to the environment if disposed of with general waste or if handled incorrectly. Therefore, please do not dispose of your old appliance with general waste.

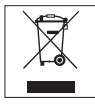

Consult with local authorities, dealers or Miele in order to dispose of and recycle electrical and electronic appliances. Miele assumes no responsibility for deleting any personal data left on the appliance being disposed. Please ensure that your old appliance is kept away from children until removal. Observe safety requirements for appliances that may tip over or pose an entrapment hazard.

## ⚠ Warning

In order to reduce the risk of fire, electric shock, or injuries, persons operating the appliance must adhere to the following safety precautions:

▶ It is essential to read the operating instructions before using the washing machine.

### GROUNDING INSTRUCTIONS

The washing machine must be grounded. Connecting the appliance to ground reduces the danger of electric shock in the event of a malfunction. The grounding is a protective conductor which provides a path of least resistance for the current. The washing machine comes complete with a power cord and plug with the corresponding protective conductor. The power cord plug must be inserted into a suitable outlet that has been installed and grounded in compliance with all applicable local codes.

▶ WARNING: Incorrect grounding of the appliance will run the risk of electric shock. In case of doubt, get in touch with a qualified electrician and arrange to have your cabling inspected.

Do not replace or make any changes to the plug supplied. If there is no suitable socket available, a socket must be installed by a qualified electrician.

Do not use a damaged washing machine.

Do not expose the washing machine to outdoor weather conditions.

▶ Do not install the washing machine in an area where there is a risk of freezing conditions. Frozen hoses may burst or split, and the reliability of the electronic control unit may be impaired at temperatures below freezing point.

## Important safety instructions

Before connecting the washing machine, make sure that the connection data on the data plate (voltage and connected load) match the site electricity supply. If in doubt, request the connection data from a qualified electrician.

▶ Do not connect the washing machine to a multi-socket adapter, extension lead or similar. These do not guarantee the required safety of the machine (fire hazard due to the risk of overheating).

► The washing machine is not intended for maritime applications or for use in mobile units such as motor homes or aircraft. However, installation in such scenarios may be possible under certain conditions. Get in touch with Miele's Technical Service department regarding these specific requirements.

Do not make any changes or repairs on the washing machine if this is not expressly permitted in these operating instructions.

Only Miele is permitted to replace a damaged power cord. Miele service technicians use original power cords from Miele.

▶ If hot-water systems are not used for longer than two weeks, there may be a buildup of hydrogen under certain conditions. HYDROGEN IS EXPLOSIVE. If the hot-water systems have not been in use for longer than two weeks, allow hot water to run from all valves for several minutes before operating the washing machine. This reduces the formation of hydrogen. Refrain from smoking and keep away from naked flames while the water valves are open. The gas will be flammable during this time.

Remove the door or destroy the door lock before disposing of the washing machine.

## Use

Children are not allowed to play with, on, or inside the washing machine. If you are operating the washing machine in the presence of children, the children must be supervised at all times.

► The temperature of the porthole glass becomes very high during washing. Danger of burning! Refrain from touching the porthole glass. You must therefore keep children away from the porthole glass during the wash cycle.

Only use the washing machine for washing fabrics with a care label stating that they are suitable for machine washing. Other applications may be dangerous.

▶ Do not wash any fabrics which have been cleaned, washed, or soaked with cleaning agents containing solvents (e.g. benzine) or other flammable substances. These fabrics release vapours which can ignite or explode. Do not add these kinds of fabric to a load of washing.

▶ Do not use any solvents or other flammable substances or explosive materials in the washing machine. These materials can release vapours which can ignite or explode.

Never use solvent based cleaning agents on or in the washing machine. Surfaces are damaged on contact with cleaning agents.

Always make sure that the drum is stationary before reaching in to remove laundry. Do not touch the drum whilst it is still rotating.

Do not make any alterations to the machine.

# KEEP THESE OPERATING INSTRUCTIONS IN A SAFE PLACE

## Important safety instructions

Miele Tumble Dryers and Miele Washing Machines can be installed as a washer-dryer stack. This requires a Miele Washer-Dryer Stacking Kit which can be purchased separately. Please ensure that the washer-dryer stacking kit is suitable for the Miele Tumble Dryer and the Miele Washing Machine.

If installing the machine on a Miele base (available as an optional accessory), please make sure you order the correct one for this washing machine.

▶ If detergent has come into contact with the eyes, rinse out immediately with plenty of lukewarm water. If detergent has accidentally been ingested, seek medical advice immediately. People with damaged or sensitive skin should avoid contact with detergent.

▶ When adding or removing laundry during the main wash, your skin may come into contact with detergent, particularly if the detergent is dispensed externally. Take care when placing your hands inside the drum. If suds have come into contact with the skin, rinse off immediately with lukewarm water.

► This washing machine is supplied with a special lamp to cope with particular conditions (e.g. temperature, moisture, chemical resistance, abrasion resistance, and vibration). This special lamp must only be used for the purpose for which it is intended. It is not suitable for room lighting. Replacement lamps may only be fitted by a Miele authorized technician or by Miele Service.

The maximum dry laundry weight is 20 lbs (9 kg). See the "Program chart" for the maximum recommended loads for individual programs.

## FCC Declaration of Conformity

These devices comply with FCC Rules Part 15. This equipment has been tested and found to be in compliance with the limits for a Class B digital device, pursuant to Part 15 of the FCC Rules of Operation and is subject to the following conditions: These devices may not cause harmful interference. These devices must accept any interference received, including interference that may cause undesired operation.

## **FCC Radiation Exposure Statement**

▶ This equipment complies with FCC radiation exposure limits set forth for an uncontrolled environment. This equipment should be installed and operated with minimum distance 8" (20 cm) between the radiator and your body.

## **Industry Canada Statement**

This digital apparatus does not exceed the Class B limits for Radio Noise Emissions from digital apparatus set out in the Radio Interference Regulations of the Canadian Department of Communications.

Complies with Canadian ICES-003 Class B specifications.

# Operating the washing machine

## **Control panel**

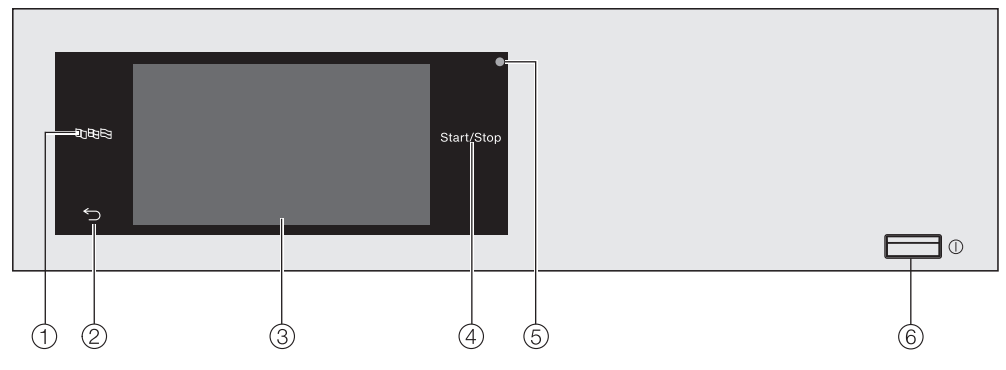

1 Language sensor control

For selecting the current user language.

The operating language is displayed again at the end of the program.

2 Back sensor control

Takes you back one level in a menu.

- **③** Touch display
- (4) Sensor control *Start/Stop*

For starting the selected program and cancelling a program once it has started. The program selected can be started as soon as the sensor control starts flashing.

**5** Optical interface

For service technicians.

6 Button ()

For switching the washing machine on and off. To save energy, the washing machine will switch off automatically. It is switched off 15 minutes after the end of the program/anti-crease phase, or after being switched on if no further selection is made.

# Sensor controls and touch display with sensor controls

The  $\mathbb{B} \square \mathbb{B}$ ,  $\bigcirc$ , and *Start/Stop* sensor controls and the sensor controls in the display react to finger-tip contact. Every touch of a sensor control is confirmed with an audible keypad tone. You can adjust the volume of the keypad tone or switch it off (see "Supervisor level").

The control panel with sensor controls and the touch display can be scratched by pointed or sharp objects, e.g. pens. Only touch the display with your fingers.

### Main menu

After switching on the washing machine, the main menu will appear in the display.

You can access all the important submenus from the main menu.

Touch the  $\bigcirc$  sensor control at any time to return to the main menu. Values set previously are not saved.

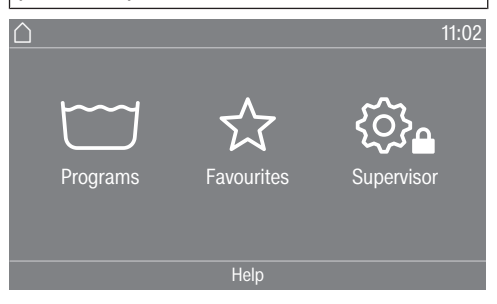

#### T Programs

For selecting the wash program.

#### $rianglesize{1}{3}$ Favourites

For selecting 12 favourite wash programs which can be set up and saved by the supervisor (see "Favourite programs" under "Supervisor level").

### பழிலை பிரையில் பிரையில் பிரும்பில் பிரும்பில் பிரும்பில் பிரும்பில் பிரையில் பிரும்பில் பிரும்பில் பிரையில் பிரையில் பிரையில் பிரையில் பிரையில்

You can alter the washing machine's electronics to suit changing requirements in the Supervisor level (see "Supervisor level").

# Operating the washing machine

# Examples of how to operate the appliance

### **Option lists**

### Program menu (single option list)

| ☐   Programs |              | 11:02     |
|--------------|--------------|-----------|
| Normal       | Whites       | Express   |
| Cottons plus | Minimum iron | Delicates |
|              |              |           |

You can scroll to the right or the left by swiping your finger across the screen. To do this, place your finger on the touch display and swipe it in the direction you want.

The orange bar under the pictures shows that there are further options to choose from.

Touch a program name to select the wash program.

The display will change to the standard menu for that program.

### Extras menu (multiple selection)

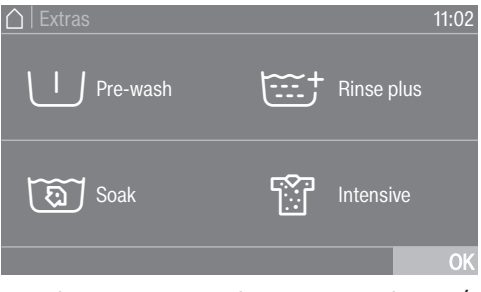

Touch one or several *Extras* to select it/ them.

Currently selected *Extras* are highlighted in orange.

To deselect an *Extra*, simply touch the *Extra* again.

Use the *OK* sensor control to activate all selected *Extras*.

#### Setting numerical values

You can set numerical values in some menus.

| △   Time |                 |      |    |
|----------|-----------------|------|----|
|          | 02              | 02   |    |
|          | 01              | 01   |    |
|          | 12 <sub>p</sub> | m 00 |    |
|          | 11              | 59   |    |
|          | 10              | 58   |    |
|          |                 |      | OK |

Enter the numbers by swiping upwards or downwards. Place your finger on the number that you want to change and move your finger in the direction you want. Use the *OK* sensor control to accept the set numerical value.

**Useful tip:** A numerical keypad may also appear to adjust the value for some settings.

## Operating the washing machine

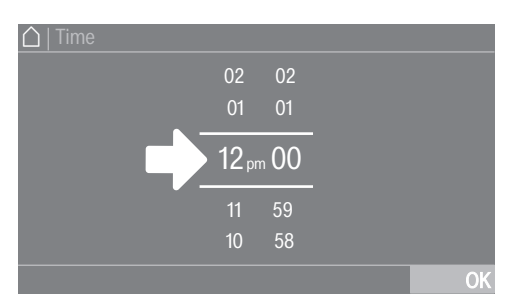

Briefly touching a number between the two lines will bring up the numerical keypad.

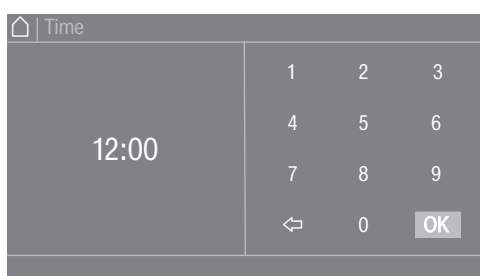

Once a valid number has been entered, the *OK* sensor control will be highlighted in green.

#### Pull-down menu

The pull-down menu can be used to display information, e.g. about a wash program.

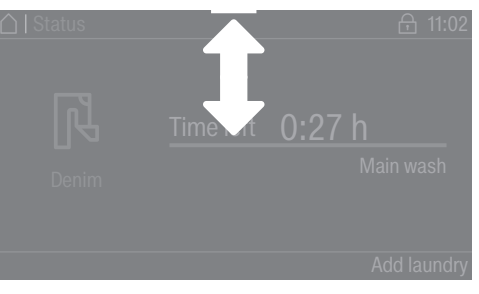

If an orange bar appears at the top of the screen in the middle of the display, you can open the pull-down menu. Touch the bar and drag down with your finger.

#### Exiting a menu

■ Touch the sensor control to return to the previous screen.

Entries made before this which have not been confirmed with *OK* will not be saved.

#### Help display

With some menus, Help appears along the bottom line of the display.

- Touch the Help sensor control to display the text.
- Touch the Close sensor control to return to the previous screen.

# Operating a launderette machine

The entry menu will vary depending on the programming status (see "Controls" under "Supervisor level").

Shortcuts are the easiest way to operate the machine. Users are unable to change pre-set programs.

### Laundromat basic

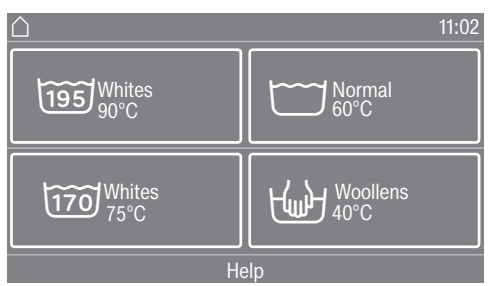

A maximum of 12 programs can be selected.

Depending on the setting at Supervisor level, the programs can be displayed with or without a border.

### Laundromat Logo

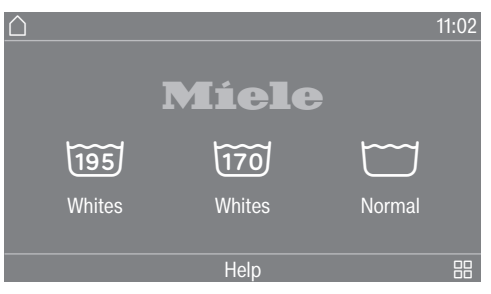

The first 3 programs can be selected directly. Up to 9 more programs can be selected from the list  $\boxplus$ .

A Damage resulting from incorrect installation and connection. Installing and connecting the washing machine incorrectly will cause serious damage to property. See "Installation and connection".

## Emptying the drum

A swivel elbow for the drain hose and/or assembly material may be stored in the drum.

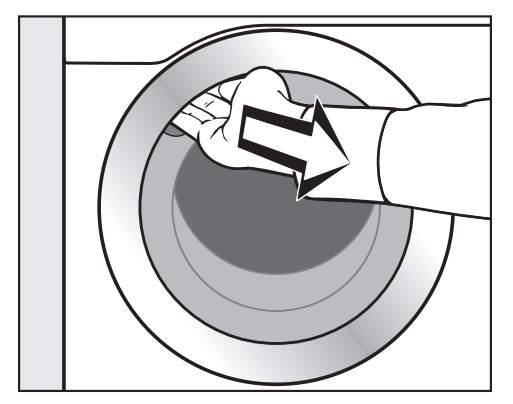

- Pull open the door.
- Remove the swivel elbow and assembly material.
- Shut the door gently.

# Switching on the washing machine

Press the ① button.

The welcome screen will light up.

When commissioning the washing machine for the first time, you will have to define settings for daily use of the appliance. Some settings can only be configured during the initial commissioning process. After that, they must be changed by Miele Service.

Complete the initial commissioning process.

These settings are also described under "Supervisor level".

### Setting the display language

You will be asked to select the display language. You can change the language at any time (see "Language" under "Supervisor level").

| Language        |                 |              |
|-----------------|-----------------|--------------|
| deutsch         | english<br>(CA) | english (US) |
| english<br>(AU) | english<br>(GB) | español      |
|                 |                 | OK           |

- Scroll to the left or the right until the language you want appears.
- Touch the sensor control for the language you want.

The selected language will be highlighted in orange and the display will change to the next setting.

# Reference to external appliances

A reference to external hardware appears.

■ Confirm with the OK sensor control.

Before initial commissioning, connect the XCI box or adapter or slide a communication module into the slot on the back of the washing machine. The washing machine must be disconnected from the domestic electrical supply for this process. Then start the commissioning process.

## Setting the display brightness

You will be asked to select the brightness of the display.

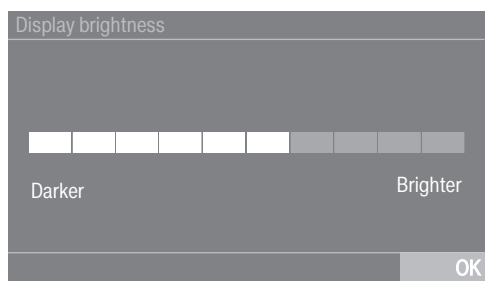

 Touch the segment bars until you reach the required level of brightness.

The selected brightness level will be highlighted in orange.

Confirm with OK.

The display will change to the next setting.

## Setting the date

| Date                |          |              |
|---------------------|----------|--------------|
| September<br>August | 25<br>24 | 2021<br>2020 |
| July                | 23       | 2019         |
| June<br>May         | 22<br>21 | 2018<br>2017 |
|                     |          | OK           |

- Place your finger on the value that you want to change and move your finger in the direction you want.
- Once all values have been selected, confirm with the OK sensor control.

The display will change to the next setting.

## Confirming the time request

The following question appears in the display:

Omit clock display?

■ Touch the Yes or No sensor control.

If you select Yes, the system will skip the Clock display setting.

If you select No, the display will switch to the Clock display setting.

### Setting the time

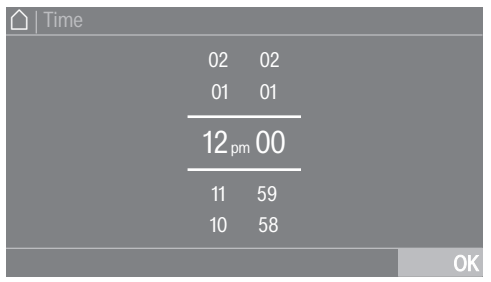

- Place your finger on the number that you want to change and move your finger in the direction you want.
- Confirm with the *OK* sensor control.

The display will change to the next setting.

### Selecting program packages

You can select various programs from the program packages. Any programs already active are highlighted in orange.

| S                    | 11:02                                            |
|----------------------|--------------------------------------------------|
|                      |                                                  |
| Sportswear           | Sneakers                                         |
| Sport-<br>Microfibre | Hard items                                       |
|                      | OK                                               |
|                      | s<br>Sport<br>Sportswear<br>Sport-<br>Microfibre |

- Scroll right until you reach a program that is not highlighted in orange.
- Touch the sensor control for the required program.

The selected program is highlighted in orange.

■ You can select further programs.

**Useful tip:** You can disable a selected program by touching the program's sensor control again.

■ If you do not want to select any more programs, confirm with the *OK* sensor control.

The display will change to the next setting.

# Switching on automatic dispensing

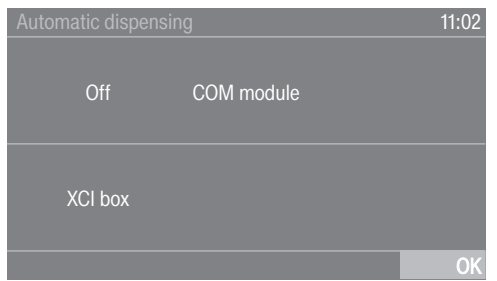

- Touch the COM module or XCI box sensor control if you want to dispense detergent externally.
- Confirm with the *OK* sensor control.

The display will change to the next setting.

# Setting up a payment system (If applicable)

If you wish to set up a payment system, read the "Payment system" section of the "Supervisor level" chapter.

These settings can only be changed during the initial commissioning process. If you wish to change the settings after the commissioning process, please contact Miele Service.

If you do not wish to set up a payment system, you can skip this stage.

| Payment system       |                 | 11:02 |
|----------------------|-----------------|-------|
| No payment<br>system | Timed operation |       |
| Program<br>control   | COM module      |       |
|                      |                 | OK    |

 Touch the No payment system sensor control.

The display will change to the next setting.

### Selecting prewash water

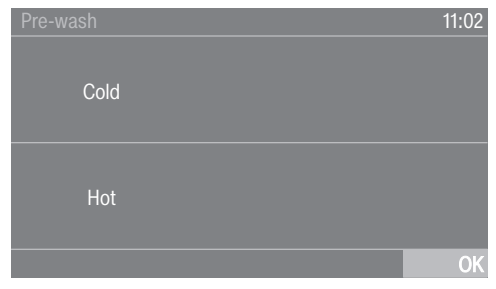

Touch the cold sensor control if the washing machine is only connected to a cold water supply, or touch hot if the washing machine is connected to cold and hot water.

The display will change to the next setting.

### Selecting main wash water

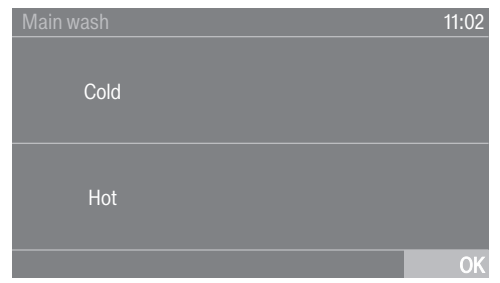

Touch the cold sensor control if the washing machine is only connected to a cold water supply, or touch hot if the washing machine is connected to cold and hot water.

Further information will appear on the display.

### Removing the shipping struts

The display will remind you to remove the shipping struts.

Risk of damage due to failure to remove the shipping struts.

Failure to remove the shipping struts can result in damage to the washing machine and to adjacent cabinetry or appliances.

Remove the shipping struts as described in "Installation and connection".

 Confirm that the shipping struts have been removed with the OK sensor control.

Continue commissioning as described in operating instructions **appears in the display.** 

• Confirm the message with the OK sensor control.

# Completing the commissioning process

To complete the commissioning process, the *Normal 60°C* program must be run without laundry and without detergent.

If the power is interrupted prior to the start of the first wash program (e.g. if the machine is switched off with the ① sensor control), the initial commissioning process can be completed again.

Once a wash program has been running for over 20 minutes, the initial commissioning process does not have to be performed again.

Touch the Programs sensor control.

- Open the shutoff valves.
- Programs 11:02
   Normal Whites Express
   Cottons plus Minimum iron Delicates
- Touch the Cottons plus sensor control.

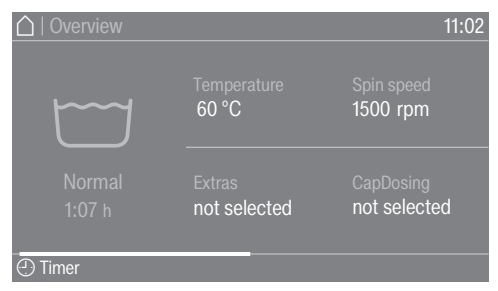

■ Touch the *Start/Stop* sensor control.

When the program has finished, your machine is ready for use.

If you have activated disinfection programs, you must complete the *Thermal disinfection* program as the first program; make sure you use a suitable detergent but do not load the machine.

# Emptying pockets

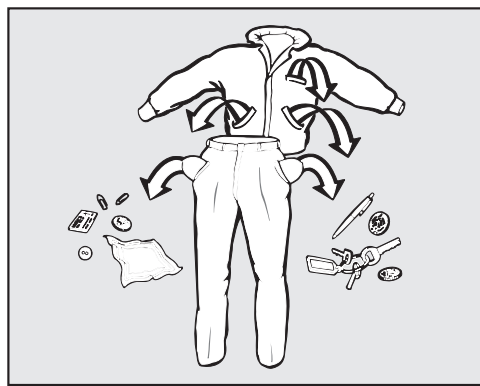

Empty all pockets.

A Damage due to foreign objects. Nails, coins, paper clips, and so on can cause damage to garments and components in the machine. Check the laundry before washing and remove any such foreign objects.

# Sorting the laundry

 Sort the laundry according to colour and the garment care label.

## **Pre-treating stains**

 Badly soiled areas and stains should be cleaned as soon as possible.
 Stains should be carefully dabbed off using a soft, colourfast cloth.

Damage due to solvent-based cleaning agents.

Cleaning agents containing benzine, stain remover, etc., can damage plastic parts.

When pre-treating a stain, make sure that plastic parts do not come into contact with cleaning agents. Risk of explosion due to solventbased cleaning agents.

When using solvent-based cleaning agents, an explosive mixture may develop.

Never use solvent-based cleaning agents in the washing machine.

### General tips

- Do not machine wash items which are specified by the manufacturer as **not washable** on the care label (之).
- Curtains: remove rollers and lead weights or place in a laundry bag.
- Sew in or remove any loose underwiring in bras.
- Turn garments inside out, if recommended by the manufacturer.
- Zip up or close any jackets with Velcro or hook and eye fastenings before washing.
- Fasten duvet covers and pillow cases to prevent small items from becoming rolled up inside them.
- Please refer to the "Program chart" for more tips and tricks.

# 2. Loading the washing machine

### Opening the door

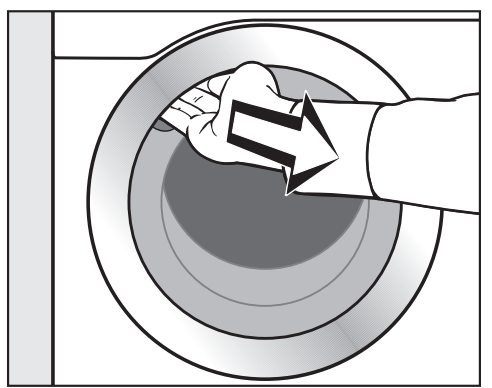

Reach under the recessed door grip and pull the door open.

Check the drum for foreign objects before loading it with laundry.

Unfold the laundry and load loosely into the drum.

Mixing both large and small items gives better wash results and also helps to distribute the load evenly during spinning.

The most efficient use of energy and water consumption is achieved when a full load is washed. However, do not overload as this reduces cleaning efficiency and causes creasing.

### **Closing the door**

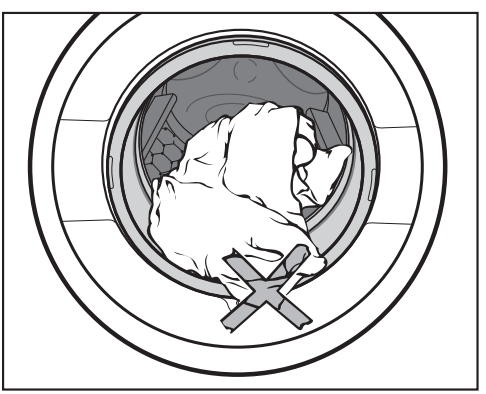

Make sure that no items are caught between the door and the seal.

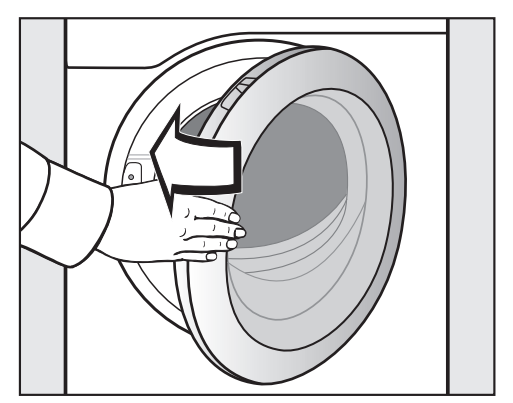

Shut the door gently.

# Switching on the washing machine

Press the ① button.

The drum lighting will come on.

The drum lighting will go out automatically after 5 minutes or when the program starts.

### Selecting a program

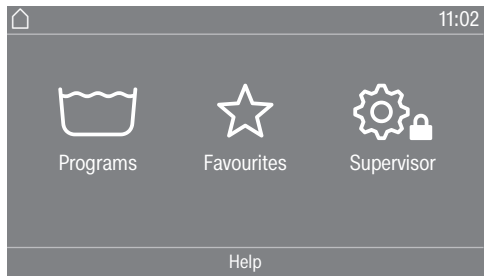

There are different ways to select a program.

You can select a program from the Programs menu.

**Touch the** Programs **sensor control**.

| 🛆   Programs |              | 11:02     |
|--------------|--------------|-----------|
| Normal       | Whites       | Express   |
| Cottons plus | Minimum iron | Delicates |

- Scroll to the right in the display until required program appears.
- Touch the sensor control for that program.

The display will change to the standard menu for that wash program.

Alternatively, you can select a program from the Favourites menu.

The programs under Favourites can be changed by the supervisor (see "Favourite programs" under "Supervisor level").

■ Touch the Favourites sensor control.

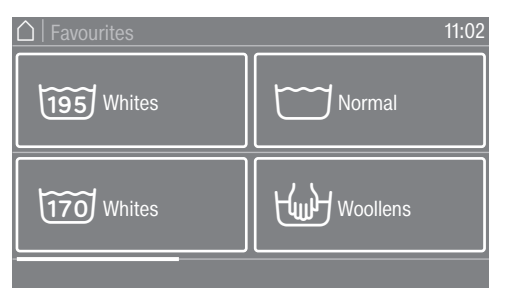

- Scroll to the right in the display until required program appears.
- Touch the sensor control for that program.

The display will change to the standard menu for that wash program.

In the case of Favourite programs, the majority of the program settings are already fixed and cannot be changed.

# 4. Selecting program settings

### Selecting a load

To enable load-specific dispensing, you can specify the load for some programs.

- **Touch the** Weight sensor control.
- Enter a valid value for the load quantity.

The display will switch to the Overview menu.

### Selecting a temperature

You can alter the pre-set temperature of a wash program.

- **Touch the** Temperature **sensor control**.
- Select the desired temperature.

The display will switch to the Overview menu.

### Selecting a spin speed

You can alter the pre-set spin speed of a wash program.

- **Touch the** Spin speed **sensor control**.
- Select the desired spin speed.

The display will switch to the Overview menu.

### **Selecting Extra options**

You can select Extra options for some wash programs.

- **Touch the** Extras **sensor control**.
- Select one or more Extra options.
- Confirm with the *OK* sensor control.

The display will switch to the Overview menu.

See "Extras" for further information.

## **Activating CapDosing**

You can use CapDosing for some wash programs.

**Touch the** CapDosing **sensor control**.

The types of caps which can be used with the program will appear in the display.

■ Select the type of cap you want.

CapDosing is now active.

The display will switch to the Overview menu.

See "5. Adding detergent – CapDosing" for more information. There are several options for adding detergent to the washing machine.

### **Detergent drawer**

You can use any detergent that is suitable for washing machines.

### **Detergent dispensing**

Please follow the detergent manufacturer's instructions in relation to dosage.

Adding too much detergent will lead to excessive foaming. Avoid adding excess detergent.

The amount to dispense will depend on:

- The amount of laundry
- The level of soiling of the laundry
- The water hardness

| Hardness<br>range | Hardness<br>in mmol/l | Hardness in gr/<br>gal |
|-------------------|-----------------------|------------------------|
| Soft (I)          | 0–1.5                 | 0–8                    |
| Medium (II)       | 1.5–2.5               | 8–14                   |
| Hard (III)        | Above 2.5             | Above 14               |

Check with your local water supplier if you do not know the water hardness in your area.

### Adding detergent

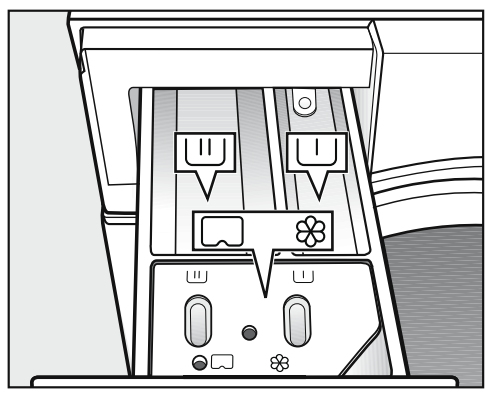

- Pull out the detergent drawer and add detergent to the compartments.
  - Detergent for the prewash (recommended distribution of the total detergent amount as follows: ⅓ to compartment and ⅔ to compartment )

  - %/ Fabric softener, liquid starch, andcap

For disinfection programs, the and compartments can be filled with detergent for the main wash if you have not selected prewash.

# Adding fabric softener or liquid starch separately

- Select the *Separate rinse* program.
- Change the spin speed if necessary.

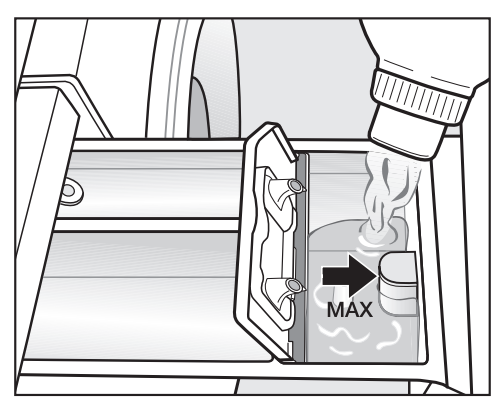

- Add the fabric softener or the liquid starch to the & compartment. Do not exceed the maximum level mark.
- Touch the *Start/Stop* sensor control.

This will be automatically dispensed in the final rinse. At the end of the program, a small amount of water remains in the  $\otimes$  compartment.

### Adding starch separately

- Prepare the starch solution in accordance with the manufacturer's instructions on the packaging.
- Select the *Starch* program.
- Touch the *Start/Stop* sensor control.

**Useful tip:** If starching separately or automatically, thoroughly clean the detergent dispenser drawer, especially the siphon, regularly.

### Dye removers and dyes

Damage due to colour run/dye removers.

Colour run and dye removers can cause corrosion in the washing machine.

Do not use colour run or dye removers in this washing machine.

Only use dyes suitable for use in a washing machine. The manufacturer's instructions on the packaging must be observed.

## CapDosing

3 different types of caps are available:

- Set = Fabric care (e.g. fabric softener, proofing agent)
- Additives (e.g. detergent enhancers)
- Detergent (for the main wash
   only)

Only one cap can be selected per wash program.

Depending on the setting selected, the detergent, additive, or fabric care agent will be dispensed via the cap for this wash program.

Each cap contains the correct amount for one wash cycle.

Caps are available to order from Miele.

/ Caps pose a health risk.

The ingredients of caps can be hazardous to health if they are swallowed or come into contact with skin.

Keep caps out of the reach of children.

### **Activating CapDosing**

**Touch the** CapDosing **sensor control**.

The types of caps which can be used with the program will appear in the display.

■ Select the type of cap you want.

CapDosing is now active.

The display switches to the default display and shows the selected cap.

#### Inserting a cap

■ Open the detergent drawer.

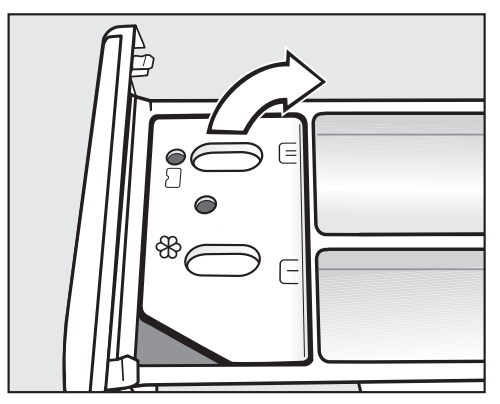

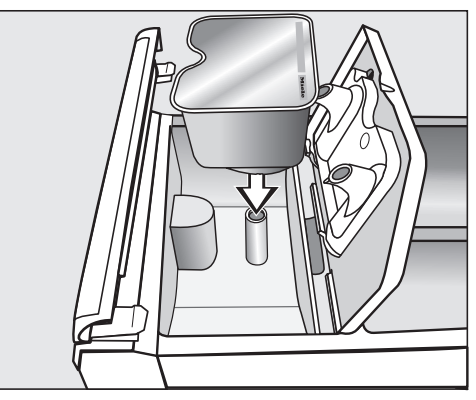

Press the cap in firmly.

# 5. Adding detergent

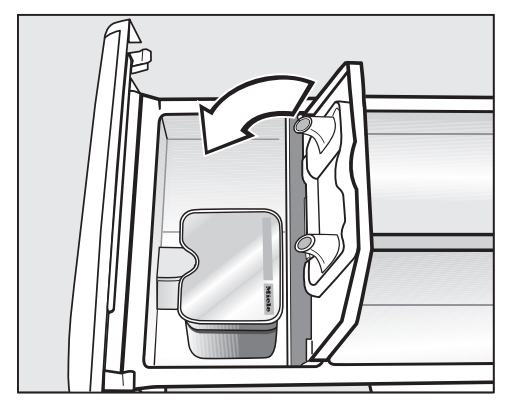

- Close the lid and press it firmly shut.
- Close the detergent drawer.

The cap is opened by the act of inserting it in the detergent drawer. The contents can run out of the cap if you then remove it from the drawer before it is used.

Dispose of opened caps.

The wash program will dispense the contents of the cap at the correct time.

When using CapDosing, water intake to the & compartment takes place solely via the cap. When using caps, do not add extra

fabric softener to the % compartment.

 Remove the empty cap at the end of the program.

For technical reasons, a small amount of water will remain in the cap.

#### Deactivating or changing CapDosing

CapDosing can only be deactivated or changed prior to the program start.

Touch the CapDosing sensor control and disable the selected cap option.

### **External dispensing**

The washing machine is pre-equipped for connecting to external detergent dispensing systems. A separate conversion kit for external dispensing systems is required. This must be fitted by Miele Service or by a Miele dealer.

### Payment system (If applicable)

If your machine is connected to a payment system, the amount of payment required will appear in the display.

Do not cancel the program once it has started. Depending on the settings, money may be lost in the payment system.

## Starting a program

The program can be started as soon as the *Start/Stop* sensor control is flashing on and off.

■ Touch the *Start/Stop* sensor control.

The door will lock ( $\bigcirc$  symbol) and the program will start.

If a delay start period has been selected, this will appear in the display.

The program duration will appear in the display either after the delay start time has elapsed or immediately after the start of the program. The program sequence is also shown in the display.

**Useful tip:** You can use the pull-down menu to display the selected temperature, spin speed, and any selected Extra options.

### End of program

The door remains locked during the anticrease phase. However, the washing machine door can be unlocked at any time by touching the *Start/Stop* sensor.

### **Removing the laundry**

- Pull open the door.
- Remove the laundry.

Items left in the drum could shrink or discolour other items in the next wash.

Remove all items from the drum.

 Check the door seal for any foreign objects.

**Useful tip:** Leave the door slightly open to allow the drum to dry.

- Switch the washing machine off with the ① button.
- If applicable, remove the used cap from the detergent drawer.

**Useful tip:** Leave the detergent drawer slightly open to allow it to dry.

## Timer

With the Timer function, you can select the time until the start of a program, the start time or end time of a program.

### Setting the timer

- Touch the ⊕ Timer sensor control.
- Select the Finish at, Start in, or Start at option.
- Set the hours and the minutes and confirm your entry with the OK sensor control.

## Changing the timer

The selected delay start time can be changed before the program starts.

- Touch the �, ♪, or 巻 sensor control.
- If required, change the specified time and confirm with the OK sensor control.

## Deleting the timer

The selected delay start time can be cancelled before the program starts.

■ Touch the �, ⊕, or ⊉ sensor control.

The selected delay start time will appear in the display.

- **Touch the** Delete **sensor control**.
- Confirm with the OK sensor control.

The selected delay start time is deleted.

## Starting the timer

■ Touch the *Start/Stop* sensor control.

The door will lock and the time until the program starts will appear in the display.

After the program start, the selected delay start time can only be changed or cancelled by interrupting the program.

The program can be started immediately at any time.

• Touch the Start immediately sensor control.

### **Program packages**

You can select various programs from the program packages. The programs will appear in the program list.

### Label

| Normal                                                                                                    | Cold to 140°F/60°C                                                    | Max. load 17.6 lbs (8 kg) |  |  |
|----------------------------------------------------------------------------------------------------|-----------------------------------------------------------------------|---------------------------|--|--|
| Items                                                                                                    | Cotton, linen, and mixed fibre fabrics made of both cotton and linen. |                           |  |  |
| 1,500 rpm                                                                                                    | Extras: Prewash, Rinse hold                                           | Rinses: 2                 |  |  |
| <b>USA test program in accordance with:</b> DOE Federal Register 10 CFR<br>Part 430 Appendix J2 to subpart B |                                                                       |                           |  |  |
| Canada test program in accordance with: CAN/CSA-C360-13                                                      |                                                                       |                           |  |  |

### Standard programs

| Cottons Plus                                                           | s 120°F/50°C to 140°F/60°C                                                                  | Max. load 20 lbs (9 kg)   |
|------------------------------------------------------------------------|---------------------------------------------------------------------------------------------|---------------------------|
| Items                                                                  | Heavily soiled textiles made from cotton and linen, e.g. bed linen, baby clothes, underwear |                           |
| Tip                                                                    | An additional Pre-rinse can be programmed in.*                                              |                           |
| 1,600 rpm                                                              | Extras: Prewash, Intensive, Water plus,<br>Rinse hold, Starch stop                          | Rinses: 2–5*              |
| Whites                                                                 | 170°F/75°C to 195°F/90°C                                                                    | Max. load 17.6 lbs (8 kg) |
| Items                                                                  | Textiles made from cotton and linen, e.g. bed linen, baby clothes, underwear                |                           |
| Tip                                                                    | An additional Pre-rinse can be programmed in.*                                              |                           |
| 1,500 rpm                                                              | Extras: Prewash, Intensive, Water plus,<br>Rinse hold, Starch stop                          | Rinses: 1–5*              |
| Colored items Cold to 195°F/90°C Max. load 17.6 lbs (8 kg<br>sensitive |                                                                                             |                           |
| Items                                                                  | Cotton or mixed fiber textiles                                                              |                           |
| Тір                                                                    | Colors program for all temperature ranges with particularly good rinsing efficiency.        |                           |
| 1,600 rpm                                                              | Extra options: Prewash, Intensive, Water plus, Rinse hold, Rinse plus, Starch stop          | Rinses: 2                 |
| Minimum ire                                                            | on Cold to 140°F/60°C                                                                       | Max. load 8.8 lbs (4 kg)  |
| Items                                                                  | Synthetic and mixed fibre textiles and easy care cotton                                     |                           |
| Тір                                                                    | - Reduce the spin speed for fabric which creases easily.                                    |                           |
|                                                                        | - An additional Pre-rinse can be programmed in.*                                            |                           |
| 1,200 rpm                                                              | Extras: Prewash, Intensive, Water plus,<br>SoftSteam, Rinse hold                            | Rinses: 2–4*              |

\* Settings can be altered in the Supervisor level.

| Delicates    | Cold to 140°F/60°C                                                                                 | Max. load 6.6 lbs (3 kg)  |
|--------------|----------------------------------------------------------------------------------------------------|---------------------------|
| Items        | Delicate garments made from synthetic fibre, mixed fibre, and viscose                              |                           |
| Тір          | - Deselect the spin speed for fabric that creases easily.                                          |                           |
| 600 rpm      | Extras: Prewash, Rinse plus, SoftSteam,<br>Rinse hold                                              | Rinses: 2                 |
| Express      | 85°F/30°C                                                                                          | Max. load 8.8 lbs (4 kg)  |
| Items        | Cotton garments that have hardly been worn or are only very lightly soiled                         |                           |
| 1,400 rpm    |                                                                                                    | Rinses: 2                 |
| Woollens     | Cold to 105°F/40°C                                                                                 | Max. load 6.6 lbs (3 kg)  |
| Items        | Machine-washable woollens and woollen blends                                                       |                           |
| Тір          | Use detergent formulated for woollens.                                                             |                           |
| 1,200 rpm    | Extras: Rinse hold                                                                                 | Rinses: 2                 |
| Towelling    | 105°F/40°C to 140°F/60°C                                                                           | Max. load 17.6 lbs (8 kg) |
| Items        | Towels and bathrobes made from terry clo                                                           | oth                       |
| Тір          | Use a colour detergent for dark textiles.                                                          |                           |
| 1,400 rpm    | Extras: Prewash, Rinse hold                                                                        | Rinses: 2                 |
| Dress Shirts | Cold to 140°F/60°C                                                                                 | Max. load 6.6 lbs (3 kg)  |
| Items        | Shirts and blouses                                                                                 |                           |
| Тір          | - Pre-treat collars and cuffs depending or                                                         | n the level of soiling.   |
|              | - Wash silk shirts and blouses in the Silks program.                                               |                           |
|              | - Reduce the maximum load quantity by half if you have selected the <i>SoftSteam</i> extra option. |                           |
| 800 rpm      | Extras: Soak, Rinse plus, SoftSteam,<br>Rinse hold, Starch stop                                    | Rinses: 2                 |
| Dark garme   | nts 85°F/30°C to 140°F/60°C                                                                        | Max. load 8.8 lbs (4 kg)  |
| Items        | Black and dark items made of cotton or mixed fibres                                                |                           |
| Tip          | Wash inside out.                                                                                   |                           |
| 1,000 rpm    | Extras: Soak, Rinse plus, SoftSteam,<br>Rinse hold                                                 | Rinses: 3                 |

# **Program chart**

| Denim                                    | 85°F/30°C to 140°F/60°C                                                                                                    | Max. load 8.8 lbs (4 kg)                                       |  |  |
|------------------------------------------|----------------------------------------------------------------------------------------------------|----------------------------------------------------------------|--|--|
| Items                                    | Denim shirts, blouses, jeans, and jackets                                                                                                    |                                                                |  |  |
| Тір                                      | - Wash denim inside-out.                                                                                                    |                                                                |  |  |
|                                          | <ul> <li>Denim often contains excess dye and may run during the first few<br/>washes. Wash light and dark coloured items separately.</li> </ul> |                                                                |  |  |
| 1,000 rpm                                | Extras: Rinse hold                                                                                                    | Rinses: 3                                                      |  |  |
| Silks                                    | Cold to 85°F/30°C                                                                                                    | Max. load 6.6 lbs (3 kg)                                       |  |  |
| Items                                    | Silks and all hand-washable textiles which                                                                                                    | Silks and all hand-washable textiles which do not contain wool |  |  |
| Тір                                      | - Observe the instructions on the wash care label.                                                                                              |                                                                |  |  |
|                                          | Place tights, bras, etc., in a washing bag.                                                                                                    |                                                                |  |  |
| 600 rpm                                  | Extras: Rinse plus, Rinse hold                                                                                                    | Rinses: 2                                                      |  |  |
| Separate rinse Max. load 17.6 lbs (8 kg) |                                                                                                    |                                                                |  |  |
| Items                                    | Items which only need to be rinsed and spun                                                                                                    |                                                                |  |  |
| Тір                                      | - Observe the spin speed for items which crease easily.                                                                                         |                                                                |  |  |
| 1,400 rpm                                | Extras: Rinse hold                                                                                                    | Rinses: 2                                                      |  |  |
| Starch                                   | Cold to 105°F/40°C                                                                                                    | Max. load 8.8 lbs (4 kg)                                       |  |  |
| Items                                    | Table cloths, napkins, and workwear that need starching                                                                                         |                                                                |  |  |
| Tip                                      | <ul> <li>Laundry that is to be starched should be washed but not treated<br/>with fabric softener.</li> </ul>                                   |                                                                |  |  |
|                                          | - Observe the spin speed for items which                                                                                                    | oserve the spin speed for items which crease easily.           |  |  |
| 1,200 rpm                                |                                                                                                    | Rinses: 1                                                      |  |  |
| Clean mach                               | ine 160°F/70°C                                                                                                    | No load                                                        |  |  |
|                                          | For cleaning the suds container and the drainage system.                                                                                        |                                                                |  |  |
|                                          | - Add universal detergent to the 🙂 compartment.                                                                                                 |                                                                |  |  |
|                                          | - Use the <i>Clean machine</i> program regularly if you frequently use disinfection programs.                                                   |                                                                |  |  |
| Drain/Spin Max. load 17.6 lbs (8 kg)     |                                                                                                    |                                                                |  |  |
| Тір                                      | - Make sure you select the appropriate spin speed.                                                                                              |                                                                |  |  |
|                                          | - Drain only: select 0 rpm for the spin speed.                                                                                                  |                                                                |  |  |
|                                          | - Select the Rinse Plus extra option for one rinse.                                                                                             |                                                                |  |  |
| 1,500 rpm                                | Extras: Rinse plus                                                                                                    |                                                                |  |  |
| Maintenanc | e wash hygiene                                                                                                    | No load     |
|------------|----------------------------------------------------------------------------------------------------|-------------|
|            | <ul> <li>If a program at a temperature below 60°C has been used, a<br/>request to start the Maintenance wash hygiene program apper<br/>the display. The Hygiene setting must be switched on for this<br/>purpose (see "Supervisor level").</li> </ul> | ars in<br>S |
|            | - Add universal detergent to the $igsqcup$ compartment.                                                                                                    |             |

### Sport

| Sportswear  | 85°F/30°C to 140°F/60°C                                                                                                    | Max. load 7.7 lbs (3.5 kg) |
|-------------|----------------------------------------------------------------------------------------------------|----------------------------|
| Items       | Sports and leisure wear, such as shirts and pants made from synthetic fibers or mixed blends                                                      |                            |
| Tip         | <ul> <li>If you wish to proof the items at the same time, add the proofing<br/>agent to the &amp; compartment in the detergent drawer.</li> </ul> |                            |
|             | - Do not use fabric softener.                                                                                                    |                            |
|             | - Observe the manufacturer's care label.                                                                                                    |                            |
| 1,000 rpm   | Extras: Prewash, Soak, Rinse hold                                                                                                    | Rinses: 2                  |
| SportMicrof | ibre 85°F/30°C to 140°F/60°C                                                                                                    | Max. load 7.7 lbs (3.5 kg) |
| Items       | Sportswear such as jerseys and leggings, fleece garments                                                                                          | as well as microfibre and  |
| Tip         | - Do not use fabric softener.                                                                                                    |                            |
|             | - Observe the manufacturer's care label.                                                                                                    |                            |
| 800 rpm     | Extras: Rinse plus, Rinse hold                                                                                                    | Rinses: 2                  |
| Sport shoes | 85°F/30°C to 140°F/60°C                                                                                                    | Max. 2 pairs               |
| Items       | Sport shoes (no leather shoes), shin pads<br>similar items                                                                                        | , elbow protectors, and    |
| Tip         | - Do not use fabric softener.                                                                                                    |                            |
|             | - Coarse soiling should be brushed off fire                                                                                                    | st.                        |
|             | - Observe the manufacturer's care label.                                                                                                    |                            |
|             | - Use the dryer basket for tumble drying.                                                                                                    |                            |
|             | - Close Velcro fasteners.                                                                                                    |                            |
| 400 rpm     | Extras: Prewash, Pre-rinse                                                                                                    | Rinses: 3                  |

| Hard items | Cold to 105°F/40°C                                                                                        | Max. load 7.7 lbs (3.5 kg) |
|------------|----------------------------------------------------------------------------------------------------|----------------------------|
| ltems      | Washable plastic items, e.g., toy building blocks or casino chips, or even chain link safety gloves, etc. |                            |
| Тір        | - Use the <i>Soak</i> extra option to loosen dirt.                                                        |                            |
|            | - Use detergent for delicates.                                                                            |                            |
| _          | Extras: Pre-rinse, Prewash, Rinse plus                                                                    | Rinses: 2                  |

### Outdoor

| Downs     | 85°F/30°C to 140°F/60°C                                                                                                    | Maximum 1 item                                    |
|-----------|----------------------------------------------------------------------------------------------------|---------------------------------------------------|
| Items     | Outdoor jackets, sleeping bags, and other down-filled items                                                                                                    |                                                   |
| Тір       | - Observe the manufacturer's care label.                                                                                                    |                                                   |
|           | - Do not use fabric softener.                                                                                                    |                                                   |
|           | <ul> <li>Remove any air before washing. To do this, either push the items<br/>into a narrow laundry bag to compress them or tie the items<br/>together with a washable strap.</li> </ul> |                                                   |
|           | - The items are spun after wetting to rem                                                                                                    | ove any air.                                      |
| 1,000 rpm | Extras: Pre-rinse, Rinse plus, Rinse hold                                                                                                    | Rinses: 2                                         |
| Outdoor   | Cold to 105°F/40°C                                                                                                    | Max. load 7.7 lbs (3.5 kg)                        |
| Items     | Performance outerwear (e.g. outdoor jack<br>membrane fabrics such as Gore-Tex <sup>®</sup> , SYI<br>WINDSTOPPER <sup>®</sup> , etc.                                                      | ets and pants) made from<br>MPATEX <sup>®</sup> , |
| Тір       | - Zip up or close any jackets with Velcro before washing.                                                                                                    |                                                   |
|           | - Do not use fabric softener.                                                                                                    |                                                   |
|           | - Use the <i>Proofing</i> program to treat outdoor textiles at regular intervals. Proofing after each wash cycle is not recommended.                                                     |                                                   |
|           | - Wash down-filled items with the Downs                                                                                                    | s program.                                        |
| 1,000 rpm | Extras: Pre-rinse, Soak, Rinse plus, Rinse hold                                                                                                    | Rinses: 2                                         |

| Proofing | 85°F/30°C to 105°F/40°C                                                                             | Max. load 7.7 lbs (3.5 kg) |
|----------|----------------------------------------------------------------------------------------------------|----------------------------|
| ltems    | Treating microfiber fabric, skiwear, and table linens/drapes made from mainly synthetic fibres      |                            |
| Тір      | - Add proofing agent to the $$ compartment.                                                         |                            |
|          | <ul> <li>The items should be freshly laundered and spun or dried before proofing.</li> </ul>        |                            |
|          | For best results, apply a thermal treatment to the articles by drying in a tumble dryer or ironing. |                            |
| 1000 rpm | Extras: Rinse hold                                                                                  | Rinses: 1                  |

### Wellness/Hair salons

| Towels      | Cold to 105°F/40°C                          | Max. load 13.2 lbs (6 kg)  |
|-------------|---------------------------------------------|----------------------------|
| Items       | Lightly soiled cotton towelling             |                            |
| Тір         | Use a colour detergent for dark textiles.   |                            |
| 1,400 rpm   |                                             | Rinses: 2                  |
| Towels plus | 105°F/40°C to 175°F/80°C                    | Max. load 13.2 lbs (6 kg)  |
| Items       | Heavily soiled cotton towelling             |                            |
| Тір         | Use a colour detergent for dark textiles.   |                            |
| 1,400 rpm   | Extras: Prewash                             | Rinses: 2                  |
| Capes       | Cold to 85°F/30°C                           | Max. load 5.5 lbs (2.5 kg) |
| Items       | Lightly soiled hairdressers' capes made fro | om synthetic fibres        |
| Тір         | Select the Rinse plus extra option for part | icularly good wash results |
| 600 rpm     | Extras: Rinse plus                          | Rinses: 2                  |

### Hotel

| Bed Linens   | 105°F/40°C to 195°F/90°C                                                                                      | Max. load 17.6 lbs (8 kg)  |
|--------------|----------------------------------------------------------------------------------------------------|----------------------------|
| Items        | Cotton or mixed fibre bed linen                                                                               |                            |
| Тір          | - The items are always soaked after the s                                                                     | tart.                      |
|              | - Use a colour detergent for coloured text                                                                    | iles.                      |
| 1,400 rpm    | Extras: Prewash, Soak, Rinse plus,<br>SoftSteam                                                               | Rinses: 2                  |
| Table Linens | /Drapes 105°F/40°C to 170°F/75°C                                                                              | Max. load 8.8 lbs (4 kg)   |
| Items        | Tablecloths and napkins made from cotton                                                                      | n, linen, and mixed fibres |
| Tip          | <ul> <li>Select Prewash for stubborn stains. Use detergent with enzymes<br/>for the prewash cycle.</li> </ul> |                            |
|              | - The items are always soaked after the start.                                                                |                            |
| 1,000 rpm    | Extras: Prewash, Soak, Intensive,<br>SoftSteam, Rinse hold, Starch stop                                       | Rinses: 2                  |
| Kitchen laun | dry 140°F/60°C to 185°F/85°C                                                                                  | Max. load 17.6 lbs (8 kg)  |
| ltems        | Cotton or linen kitchen laundry, e.g. chef's jackets and pants, chef's hats, cleaning cloths                  |                            |
| Tip          | <ul> <li>Select Prewash for stubborn stains. Use detergent with enzymes<br/>for the prewash cycle.</li> </ul> |                            |
|              | - A pre-rinse cycle is carried out before the main wash.                                                      |                            |
| 1,200 rpm    | Extras: Prewash, Soak, Intensive                                                                              | Rinses: 3                  |

### Home textiles

| Lightweight | curtains Cold to 105°F/40°C                        | Max. load 6.6 lbs (3 kg)  |
|-------------|----------------------------------------------------|---------------------------|
| Items       | Curtains specified as machine-washable l           | by the manufacturer       |
| Тір         | For curtains which crease easily, deselect         | the spin speed function.  |
| 600 rpm     | Extras: Prewash, Rinse plus, Rinse hold            | Rinses: 3                 |
| Curtains    | Cold to 105°F/40°C                                 | Max. load 6.6 lbs (3 kg)  |
| Items       | Curtains specified as machine-washable l           | by the manufacturer       |
| Тір         | For curtains which crease easily, reduce the spin. | ne spin speed or deselect |
| 800 rpm     | Extras: Prewash, Pre-rinse, Rinse hold             | Rinses: 3                 |

| Down beddi   | ing 105°F/40°C to 170°F/75°C                                                                                                    | 1 duvet                            |
|--------------|----------------------------------------------------------------------------------------------------|------------------------------------|
| Items        | Down-filled duvets                                                                                                    |                                    |
| Tip          | <ul> <li>Observe the instructions on the wash care label.</li> <li>Remove any air before washing. To do this, either push the items into a narrow laundry bag to compress them or tie the items together with a washable strap.</li> <li>The items are spun after wetting to remove any air.</li> </ul> |                                    |
| 1,400 rpm    | Extras: Rinse hold                                                                                                    | Rinses: 3                          |
| Synthetic be | edding 105°F/40°C to 170°F/75°C                                                                                                    | Max. 17.6 lbs (8 kg)<br>or 1 duvet |
| Items        | Bed linen made from microfibre and duve                                                                                                    | ts with a synthetic filling        |
| Tip          | <ul><li>Observe the instructions on the wash care label.</li><li>Use liquid detergent.</li></ul>                                                                                                    |                                    |
| 800 rpm      | Extras: Prewash, Soak, Rinse plus, Rinse<br>hold                                                                                                    | Rinses: 2                          |
| Pillows      | Cold to 140°F/60°C                                                                                                    | 1–2 pillows*                       |
| Items        | Washable pillows with a down or syntheti                                                                                                    | c filling                          |
| Tip          | <ul> <li>Observe the instructions on the wash care label.</li> <li>Remove any air before washing. To do this, either push the items into a narrow laundry bag to compress them or tie the items together with a washable strap.</li> <li>The items are spun after wetting to remove any air.</li> </ul> |                                    |
| 1,400 rpm    | Extras: Prewash                                                                                                    | Rinses: 3                          |
| Bedspreads   | 105°F/40°C to 170°F/75°C                                                                                                    | Max. load 8.8 lbs (4 kg)           |
| Items        | Synthetic or woollen bedspreads, e.g. day                                                                                                    | blankets                           |
| Тір          | Gentle wash program for covers with delicate fillings.                                                                                                    |                                    |
| 800 rpm      | Extras: Pre-rinse, Rinse hold                                                                                                    | Rinses: 3                          |

\* 1 pillow (31 1/2 x 31 1/2 in) or 2 pillows (15 3/4 x 31 1/2 in)

### Workwear

| Oil/fat speci | al 140°F/60°C to 195°F/90°C                                                       | Max. load 17.6 lbs (8 kg)  |
|---------------|-----------------------------------------------------------------------------------|----------------------------|
| Items         | Work coats, work jackets, hats, cleaning cl<br>mixed fibres                       | loths made from cotton or  |
| Tip           | - Activate Prewash for heavy soiling.                                             |                            |
|               | - Use special detergent to improve the wa                                         | ash results.               |
| 1,400 rpm     | Extras: Prewash, Soak, Intensive, Rinse<br>plus, Rinse hold                       | Rinses: 3                  |
| Dust/flour s  | pecial 105°F/40°C to 195°F/90°C                                                   | Max. load 17.6 lbs (8 kg)  |
| Items         | Cotton or mixed fibre workwear, table clot soiled with dust or flour              | hs, or cleaning cloths     |
| Tip           | - Select Pre-rinse for very heavy levels of soiling.                              |                            |
|               | - Activate Prewash for stubborn soiling.                                          |                            |
| 1,400 rpm     | Extras: Prewash, Pre-rinse, Soak,<br>Intensive, Rinse plus, Rinse hold            | Rinses: 2                  |
| Intensive wa  | ash 105°F/40°C to 195°F/90°C                                                      | Max. load 17.6 lbs (8 kg)  |
| Items         | Heavily soiled workwear made from cotton                                          | n, linen, and mixed fibres |
| Тір           | You can achieve particularly good wash and rinse results with a high water level. |                            |
| 1,400 rpm     | Extras: Prewash, Soak, Rinse plus, Rinse<br>hold                                  | Rinses: 2                  |

### **Disinfection/Robert Koch Institute**

| 🖡 Dis. RKI | 185°F/85°C/15 min                                             | Max. load 17.6 lbs (8 kg) |
|------------|---------------------------------------------------------------|---------------------------|
| Items      | Cotton, linen, and mixed fibre textiles                       |                           |
| Tip        | - Thermal disinfection with a 15-minute holding time at 85°C. |                           |
|            | - Single-bath disinfection process.                           |                           |
|            | - No water intake via the fabric softener c                   | ompartment.               |
| 1,400 rpm  | Extras: Soak                                                  | Rinses: 2                 |

| 🕝 Dis. RK | I 160°F/70°C/10 min                                                                            | Max. load 17.6 lbs (8 kg) |
|-----------|------------------------------------------------------------------------------------------------|---------------------------|
| ltems     | Cotton or mixed fibre textiles, sorted by colour, provided they are suitable for disinfection. |                           |
| Тір       | <ul> <li>Chemo-thermal disinfection with a 10-n<br/>70°C.</li> </ul>                           | ninute holding time at    |
|           | - Single-bath disinfection process.                                                            |                           |
|           | - Use a detergent approved by the Rober                                                        | t Koch Institute.         |
|           | - No water intake via the fabric softener c                                                    | ompartment.               |
| 1,400 rpm | Extras: Soak                                                                                   | Rinses: 3                 |
| 🕝 Dis. RK | I 140°F/60°C/20 min                                                                            | Max. load 17.6 lbs (8 kg) |
| ltems     | Cotton or mixed fibre textiles, sorted by colour, provided they are suitable for disinfection. |                           |
| Тір       | - Chemo-thermal disinfection with a 20-minute holding time at 60°C.                            |                           |
|           | - Single-bath disinfection process.                                                            |                           |
|           | - Use a detergent approved by the Robert Koch Institute.                                       |                           |
|           | - No water intake via the fabric softener c                                                    | ompartment.               |
| 1,400 rpm | Extras: Soak                                                                                   | Rinses: 3                 |
| 🖾 Dis. RK | 105°F/40°C/20 min                                                                              | Max. load 17.6 lbs (8 kg) |
| ltems     | Cotton or mixed fibre textiles, sorted by colour, provided they are suitable for disinfection. |                           |
| Tip       | - Chemo-thermal disinfection with a 20-minute holding time at 40°C.                            |                           |
|           | - Single-bath disinfection process                                                             |                           |
|           | - Use a detergent approved by the Robert Koch Institute.                                       |                           |
|           | - No water intake via the fabric softener compartment.                                         |                           |
| 1,400 rpm | Extras: Soak                                                                                   | Rinses: 3                 |

### Laundry (CFPP 01-04)

| Disinfection | 71°C 161°F/71°C                                                                                | Max. load 9.9 lbs (4.5 kg) |  |
|--------------|------------------------------------------------------------------------------------------------|----------------------------|--|
| ltems        | Cotton or mixed fibre textiles, sorted by colour, provided they are suitable for disinfection. |                            |  |
| Тір          | - Disinfection with a 3-minute holding tim                                                     | ne at 71°C.                |  |
|              | - The spin speed cannot be modified.                                                           |                            |  |
|              | - No water intake via the fabric softener c                                                    | ompartment.                |  |
| 1,400 rpm    | Extras: Prewash, Pre-rinse                                                                     | Rinses: 3                  |  |
| Disinfection | 65°C 150°F/65°C                                                                                | Max. load 9.9 lbs (4.5 kg) |  |
| ltems        | Cotton or mixed fibre textiles, sorted by co<br>suitable for disinfection.                     | plour, provided they are   |  |
| Тір          | - Disinfection with a 10-minute holding time at 65°C.                                          |                            |  |
|              | - The spin speed cannot be modified.                                                           |                            |  |
|              | - No water intake via the fabric softener c                                                    | ompartment.                |  |
| 1,400 rpm    | Extras: Prewash, Pre-rinse                                                                     | Rinses: 3                  |  |
| MRSA         | 105°F/40°C                                                                                     | Max. load 9.9 lbs (4.5 kg) |  |
| ltems        | Minimum-iron textiles, sorted by colour, provided they are suitable for disinfection.          |                            |  |
| Тір          | - Add MRSA disinfectants to the fabric softener compartment.                                   |                            |  |
|              | - The spin speed cannot be modified.                                                           |                            |  |
| 1,000 rpm    |                                                                                                | Rinses: 3                  |  |

### Disinfection

| Disinfect | ion 185°F/85°C/15 min                                         | Max. load 17.6 lbs (8 kg) |  |
|-----------|---------------------------------------------------------------|---------------------------|--|
| Items     | Cotton, linen, and mixed fibre textiles                       |                           |  |
| Тір       | - Thermal disinfection with a 15-minute holding time at 85°C. |                           |  |
|           | - No water intake via the fabric softener compartment.        |                           |  |
| 1,400 rpm | Extras: Prewash, Pre-rinse, Rinse plus                        | Rinses: 2                 |  |

| 🕝 Disinfee | tion 160°F/70°C/10 min                                                                         | Max. load 17.6 lbs (8 kg) |  |  |
|------------|------------------------------------------------------------------------------------------------|---------------------------|--|--|
| ltems      | Cotton or mixed fibre textiles, sorted by colour, provided they are suitable for disinfection. |                           |  |  |
| Тір        | <ul> <li>Chemo-thermal disinfection with a 10-minute holding time at 70°C.</li> </ul>          |                           |  |  |
|            | - No water intake via the fabric softener c                                                    | ompartment.               |  |  |
| 1,400 rpm  | Extras: Prewash, Pre-rinse, Rinse plus                                                         | Rinses: 2                 |  |  |
| 🖾 Disinfee | tion 140°F/60°C/20 min                                                                         | Max. load 17.6 lbs (8 kg) |  |  |
| ltems      | Cotton or mixed fibre textiles, sorted by co<br>suitable for disinfection.                     | plour, provided they are  |  |  |
| Тір        | - Chemo-thermal disinfection with a 20-minute holding time at 60°C.                            |                           |  |  |
|            | - No water intake via the fabric softener c                                                    | ompartment.               |  |  |
| 1,400 rpm  | Extras: Prewash, Pre-rinse, Rinse plus                                                         | Rinses: 2                 |  |  |
| 🕝 Disinfee | tion 105°F/40°C/20 min                                                                         | Max. load 17.6 lbs (8 kg) |  |  |
| ltems      | Cotton or mixed fibre textiles, sorted by co<br>suitable for disinfection.                     | blour, provided they are  |  |  |
| Тір        | <ul> <li>Chemo-thermal disinfection with a 20-r<br/>40°C.</li> </ul>                           | ninute holding time at    |  |  |
|            | - No water intake via the fabric softener c                                                    | ompartment.               |  |  |
|            | <ul> <li>An extra gentle wash rhythm allows you<br/>sensitive textiles.</li> </ul>             | to wash even more         |  |  |
| 1,400 rpm  | Extras: Prewash, Pre-rinse, Rinse plus                                                         | Rinses: 2                 |  |  |

### Further programs

| Disinfect | ion 175°F/80°C/10 min                                         | Max. load 17.6 lbs (8 kg) |  |
|-----------|---------------------------------------------------------------|---------------------------|--|
| Items     | Cotton, linen, and mixed fibre textiles                       |                           |  |
| Tip       | - Thermal disinfection with a 10-minute holding time at 80°C. |                           |  |
|           | - No water intake via the fabric softener compartment.        |                           |  |
| 1,400 rpm | Extras: Prewash, Pre-rinse                                    | Rinses: 2                 |  |

| Disinfect               | ion 170°F/75°C/10 min                                                      | Max. load 17.6 lbs (8 kg) |  |  |
|-------------------------|----------------------------------------------------------------------------|---------------------------|--|--|
| Items                   | Cotton, linen, and mixed fibre textiles                                    |                           |  |  |
| Tip                     | - Thermal disinfection with a 10-minute h                                  | olding time at 75°C.      |  |  |
|                         | - No water intake via the fabric softener c                                | compartment.              |  |  |
| 1,400 rpm               | Extras: Prewash, Pre-rinse, Rinse plus                                     | Rinses: 2                 |  |  |
| Disinfect               | ion 160°F/70°C/17 min                                                      | Max. load 17.6 lbs (8 kg) |  |  |
| Items                   | Cotton or mixed fibre textiles                                             |                           |  |  |
| Тір                     | - Thermal disinfection with a 17-minute holding time at 70°C.              |                           |  |  |
|                         | - No water intake via the fabric softener c                                | ompartment.               |  |  |
| 1,400 rpm               | Extras: Prewash, Pre-rinse, Rinse plus Rinses: 2                           |                           |  |  |
| Dental surg<br>garments | ery 140°F/60°C/60 min                                                      | Max. load 17.6 lbs (8 kg) |  |  |
| ltems                   | Cotton or mixed fibre textiles, sorted by co<br>suitable for disinfection. | olour, provided they are  |  |  |
| Тір                     | <ul> <li>Chemo-thermal disinfection with a 60-<br/>60°C.</li> </ul>        | minute holding time at    |  |  |
|                         | - No water intake via the fabric softener c                                | compartment.              |  |  |
| 1,400 rpm               | Extras: Prewash, Pre-rinse, Rinse plus                                     | Rinses: 2                 |  |  |

### WetCare

| WetCare se                                          | nsitive Cold to 85°F/30°C                                                                              | Max. load 9.9 lbs (4.5 kg) |  |  |
|-----------------------------------------------------|----------------------------------------------------------------------------------------------------|----------------------------|--|--|
| ltems                                               | Outerwear that cannot be washed, e.g. suits, smart dresses marked with the care symbol $$              |                            |  |  |
| Тір                                                 | - A finishing bath is applied after washing                                                            | Ţ.                         |  |  |
|                                                     | - Use a liquid finishing agent for impregnation; add the detergent to the fabric softener compartment. |                            |  |  |
| 1,100 rpm                                           | Extras: Rinse hold Rinses: 1                                                                           |                            |  |  |
| WetCare Silks Cold to 85°F/30°C Max. load 7.7 lbs ( |                                                                                                    |                            |  |  |
| Items                                               | Textiles or silk items that cannot be washed and are prone to creasing                                 |                            |  |  |
| Тір                                                 | - A finishing bath is applied after washing.                                                           |                            |  |  |
|                                                     | - Use a liquid finishing agent for impregnation; add the detergent to the fabric softener compartment. |                            |  |  |
| 600 rpm                                             | Extras: Rinse hold                                                                                     | Rinses: 1                  |  |  |

| WetCare Int             | ensive 85°F/30°C to 105°F/40°C                                                                         | Max. load 9.9 lbs (4.5 kg) |  |  |
|-------------------------|----------------------------------------------------------------------------------------------------|----------------------------|--|--|
| Items                   | Heavily soiled outerwear that cannot be washed                                                         |                            |  |  |
| Tip                     | - A finishing bath is applied after washing.                                                           | ,                          |  |  |
|                         | <ul> <li>Use a liquid finishing agent for impregna<br/>the fabric softener compartment.</li> </ul>     | tion; add the detergent to |  |  |
| 1,100 rpm               | Extras: Prewash, Rinse hold                                                                            | Rinses: 2                  |  |  |
| WetCare<br>Disinfection | 105°F/40°C                                                                                             | Max. load 9.9 lbs (4.5 kg) |  |  |
| Items                   | Outerwear that cannot be washed and tha symbol 🛞                                                       | t is marked with the care  |  |  |
| Tip                     | - Textiles are washed and disinfected (40                                                              | °C for 20 minutes).        |  |  |
| 1,100 rpm               | Extras: Prewash                                                                                        | Rinses: 2                  |  |  |
| WetCare Hy              | rgiene 65°F/20°C to 85°F/30°C                                                                          | Max. load 9.9 lbs (4.5 kg) |  |  |
| Items                   | Sensitive textiles, e.g. outerwear                                                                     |                            |  |  |
| Tip                     | - Textiles are washed and disinfected following the addition of a disinfectant during the rinse phase. |                            |  |  |
| 1,100 rpm               | Extras: Rinse hold                                                                                     | Rinses: 2                  |  |  |

### **Special programs**

You can put together 5 special programs and assign your own program names. Enter these into the tables.

Load: max. 17.6 lbs (8 kg)

| Example: | In | ite | ns | ive | ? F | lus |
|----------|----|-----|----|-----|-----|-----|
| _        |    |     |    |     |     |     |

- Prewash intensive
- Intensive wash, 90°C
- Rinse 1
- Rinse 2
- Rinse 3
- Pre-treat
- Spin, 1,400 rpm

(1)

- -
- -
- -
- -
- -
- \_

| (2) |  |  |  |
|-----|--|--|--|
| -   |  |  |  |
| -   |  |  |  |
| -   |  |  |  |
| -   |  |  |  |
| -   |  |  |  |
| -   |  |  |  |
| -   |  |  |  |

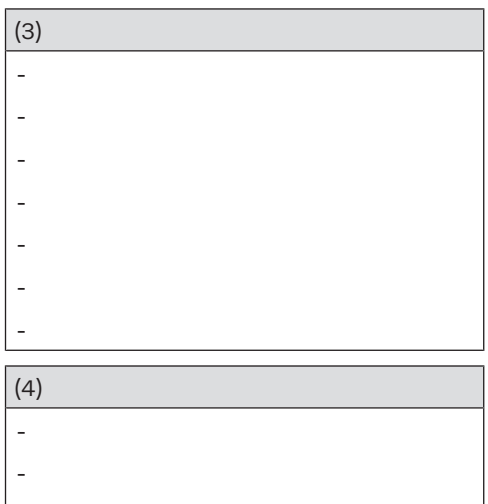

- -
- -

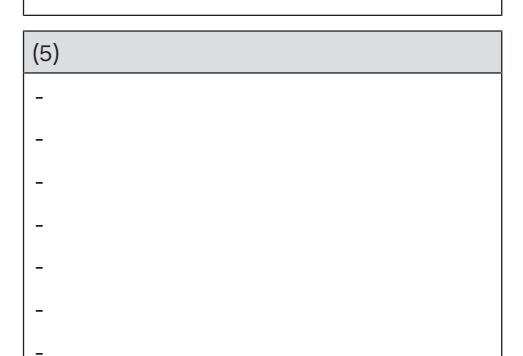

The 5 special programs are preprogrammed at the factory, see "Supervisor level". You can add extra options to the wash programs.

Not all the Extra options can be used with every program. If an Extra option is not listed, it is not permitted for use with the wash program in question.

### **Selecting Extra options**

- Touch the Extras sensor control.
- Select one or more of the Extra options available.
- Confirm with the OK sensor control if several Extra options are available.

### Prewash 🙂

A prewash can be added for heavily soiled laundry. Coarse soiling is loosened and removed before the main wash.

### Pre-rinse

The laundry is rinsed before the main wash to remove larger quantities of soiling, e.g. dust, sand.

### Rinse plus

An extra rinse can be activated to achieve a better wash result.

### Soak 適

For heavily soiled fabrics with protein stains. The soak duration is 10 minutes.

## Intensive 📸

For hard-wearing laundry that is very heavily soiled. Cleaning efficiency is increased through more intense mechanical action and the application of more heat energy.

## Water plus 🖽

The water level in the main wash and the rinses will be increased.

## SoftSteam 💮

In order to reduce creasing, the laundry undergoes a smoothing process at the end of the program. Reducing the maximum load by 50% will achieve a better result. Small loads give a better result.

The textiles must be suitable for drying in a tumble dryer  $\bigcirc \bigcirc$  and suitable for ironing  $\implies \implies \bigcirc$ .

### Rinse hold 📛

The laundry is not spun after the final rinse and remains in the rinse water. This helps prevent creasing if the laundry is not going to be removed from the drum immediately after the end of the program.

### Starch stop

Water is drained out of the machine before the last rinse and the program stops. The prepared starch is added directly to the drum. The program is continued with the *Start/Stop* sensor control.

## Spinning

### Final spin speed

When a program is selected, the maximum spin speed for this wash program is shown in the display.

You can reduce the final spin speed.

However, you cannot select a final spin speed higher than that shown in the chart.

### **Rinse-spin**

There is a spin cycle after the main wash and between the rinse cycles. A reduction in the final spin speed will also reduce the rinse-spin speed as appropriate.

# Deselecting the rinse-spin and final spin

Select the program setting Spin speed O.

After the last rinse cycle, the water will be pumped away and the anti-crease phase will switch on.

### Anti-crease

At the end of the program, the drum continues to turn at intervals for up to 30 minutes to help prevent creasing. The washing machine can be opened at any time.

There is no anti-crease phase at the end of some programs.

## Changing the program sequence

A program cannot be cancelled or changed when operating a payment system.

### Changing the program

After a program has started, it is no longer possible to select a different program.

You will need to cancel the current program before you can select a new one.

### Cancelling a program

You can cancel a wash program at any time after it has started.

■ Touch the *Start/Stop* sensor control.

The following will appear in the display:

- i Cancel the program?
- Select yes.

The following will appear in the display:

Program cancelled.

The suds are pumped away.

- Wait until the door unlocks.
- Pull open the door.
- Remove the laundry.

## Adding or removing laundry

You can add or remove items during the first few minutes after the program has started.

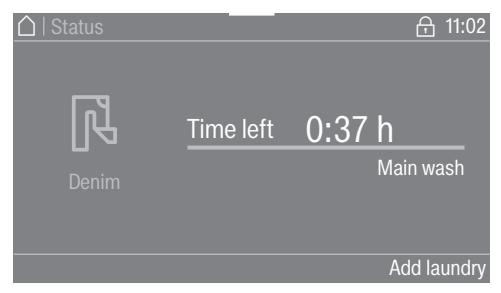

**Touch the** Add laundry **sensor control**.

If the message Add laundry is not visible in the display then it is no longer possible to add items of laundry.

The program will stop and the door will unlock.

Risk of chemical burns from detergent.

When adding or removing laundry, your skin may come into contact with detergent, particularly if the detergent is dispensed externally. Take care when placing your hands inside the drum.

If suds have come into contact with the skin, rinse off immediately with plenty of lukewarm water.

- Pull open the door.
- Add laundry or remove individual items.
- Close the door.
- Touch the *Start/Stop* sensor control.

The wash program will continue.

The safety lock will remain activated if the temperature in the drum is above 55°C (131°F). The lock will not deactivate until the temperature has dropped to below 55°C (131°F).

## **Cleaning and care**

\land Risk of electric shock.

Only ever perform cleaning and maintenance work when the appliance is disconnected from the power.

Disconnect the washing machine from the electrical supply.

### Cleaning the housing and control panel

Damage caused by cleaning agents.

Solvent-based cleaning agents, abrasive cleaners, glass cleaners, or multi-purpose cleaning agents can cause damage to plastic surfaces and other parts.

Do not use any of these cleaning agents.

Risk of damage due to ingress of water.

The pressure of a water jet can cause water to get into the washing machine, resulting in damage to components.

Do not spray the washing machine with a water jet.

- Clean the housing and control panel with a mild cleaning agent or soap and water and dry both with a soft cloth.
- The drum and any other stainless steel components can be cleaned using a suitable stainless steel cleaning agent.

## Cleaning the detergent drawer

Washing at low temperatures and the use of liquid detergent can lead to a build-up of bacteria in the detergent drawer.

■ For hygiene reasons, clean the entire drawer at regular intervals.

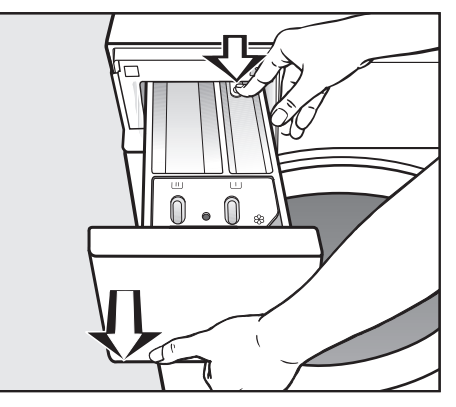

- Pull out the detergent drawer until a resistance is felt. Press down the release button and at the same time pull the drawer right out of the machine.
- Clean the detergent drawer with warm water.

#### Cleaning the siphon and the channel

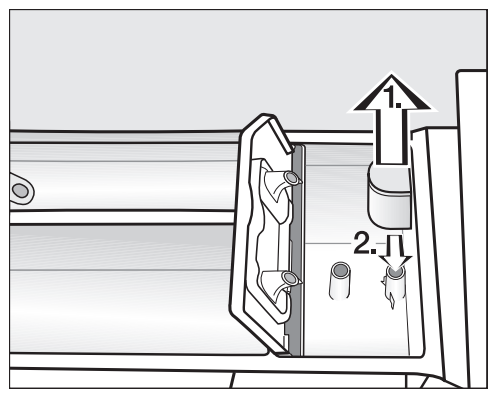

 Pull the siphon out of the & compartment.

Clean the siphon under warm running water. Clean the siphon tube in the same way.

Refit the siphon.

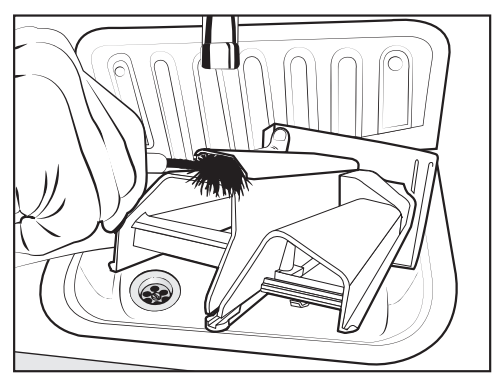

 Clean the fabric softener channel with a brush and warm water.

## Cleaning the detergent-drawer housing

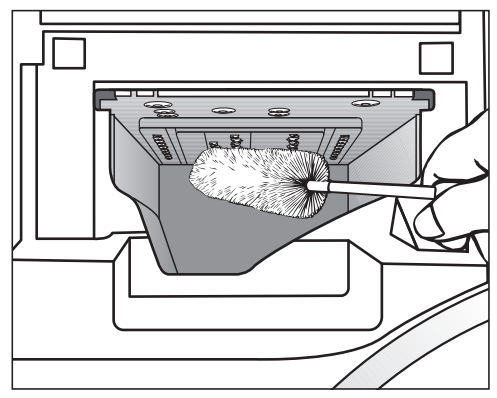

- Use a bottle brush to remove detergent residues and limescale from the jets inside the detergent drawer.
- Replace the detergent drawer.

**Useful tip:** Leave the detergent drawer slightly open to allow it to dry.

# Cleaning the drum, suds container, and drainage system

By using wash programs with temperatures of 60°C or higher on a regular basis and using a multipurpose detergent, you can avoid a build-up of bacteria in the washing machine.

Use the *Clean Machine* program regularly, especially if you frequently use wash programs with low temperatures.

Optimum results can be achieved by using a machine cleaner. Alternatively, a multi-purpose powder detergent can be used.

- Start the *Clean Machine* program.
- Dispense the machine cleaner or multi-purpose detergent directly into the drum.
- Do not load any laundry. The drum must be empty for the Clean Machine program.
- At the end of the program, check the inner drum and remove any coarse residues.

Use the *Clean Machine* program regularly if you frequently use disinfection programs.

### Cleaning the sealing ring

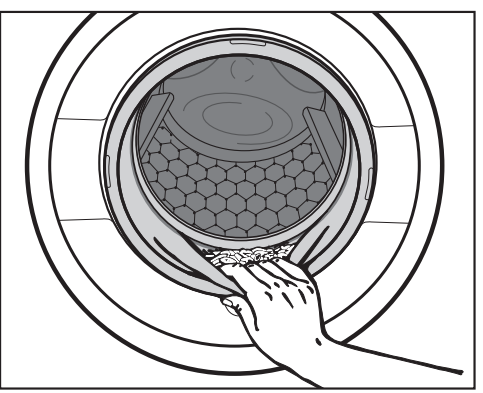

- Check the fold in the sealing ring for foreign objects.
- Clean the sealing ring and the inner fold of the sealing ring with a damp cloth.

**Useful tip:** Leave the door slightly open to allow the drum to dry.

### Cleaning the water intake filters

The washing machine has filters to protect the water intake valves. Check these filters about every 6 months. Check the filters more often if there are frequent interruptions to the external water supply.

#### Cleaning the filters in the intake hoses

- Turn off the shutoff valve.
- Unscrew the intake hose from the shutoff valve.

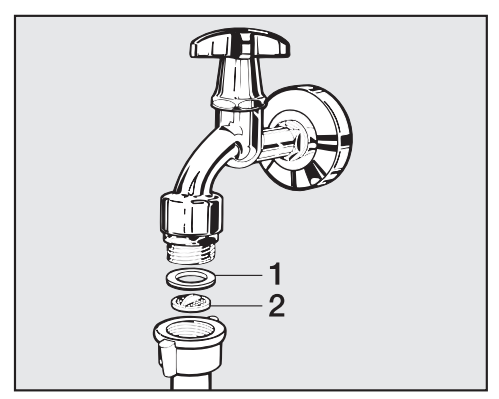

- Remove the rubber seal 1 from the connector.
- Using pointed pliers, take hold of the plastic filter bar 2 and pull it through the filter.
- Clean the plastic filter.
- Reassemble the appliance in reverse order.

Make sure there is no water leaking from the screw thread. Tighten the screw thread.

## Cleaning the filters in the water intake valves

 Using pliers, carefully loosen the ribbed plastic nut on the intake valve and unscrew.

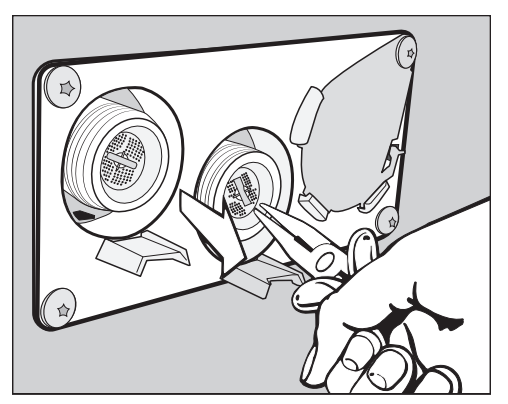

Use pointed pliers to grip the bar and pull out the filter; then clean the filter. Reassemble the appliance in reverse order.

The filters must be put back in place after cleaning.

## Problem solving guide

You are able to correct the majority of faults and problems that arise during day-today use without external assistance. You can save time and money in many cases, as you do not need to contact Miele Service.

The following tables are designed to help you to find the cause of a malfunction or a fault and to resolve it.

| Problem                                                                                                    | Possible cause and solution                                                                                                    |
|----------------------------------------------------------------------------------------------------|----------------------------------------------------------------------------------------------------|
| The display remains<br>dark, and the <i>Start/</i><br><i>Stop</i> sensor control<br>does not light up or<br>flash. | <ul> <li>There is no power to the machine.</li> <li>Check whether the washing machine is switched on.</li> <li>Check whether the washing machine is connected to the power supply.</li> <li>Check whether the circuit breaker has tripped.</li> </ul> |
|                                                                                                    | <ul> <li>The washing machine has switched off automatically to save energy.</li> <li>Switch the washing machine back on with the ① button.</li> </ul>                                                                                                 |
| The following appears in<br>the display:<br>i Door will not lock. Call<br>Service.                                 | <ul> <li>The door is not closed properly. The door lock could not engage.</li> <li>Close the door again.</li> <li>Start the program again.<br/>If the error message appears again, contact Miele Service.</li> </ul>                                  |
| The program does not<br>start when <i>Spin</i> has<br>been selected.                                               | <ul> <li>You have not yet completed the initial commissioning process.</li> <li>■ Perform the <i>Initial commissioning process</i> as described in these instructions.</li> </ul>                                                                     |
| The display is dark and<br>the <i>Start/Stop</i> sensor<br>control is flashing<br>slowly.                          | <ul> <li>The display has switched off automatically to save energy.</li> <li>■ Touch any of the controls. The display switches back on.</li> </ul>                                                                                                    |

### The wash program will not start

## Program cancellation and error message

| Prob | lem                                                                         | Possible cause and solution                                                                                                    |
|------|-----------------------------------------------------------------------------|----------------------------------------------------------------------------------------------------|
| Ê    | Drainage fault. Clean<br>drain filter and pump.<br>Check the drain<br>hose. | <ul> <li>The drain is blocked or restricted.</li> <li>The drain hose has been fixed too high.</li> <li>Clean the drain filter and the drain pump.</li> <li>The maximum drain height is 1 m.</li> </ul>                                                                                                    |
| ۲Ţ   | Water intake fault.<br>Open the water<br>supply.                            | <ul> <li>The water intake is blocked or restricted.</li> <li>Check whether the shutoff valve is turned on properly.</li> <li>Check whether the intake hose is kinked.</li> </ul>                                                                                                    |
|      |                                                                             | <ul> <li>The water pressure is too low.</li> <li>Switch on the Low water pressure setting (see "Low water pressure" under "Supervisor level").</li> </ul>                                                                                                    |
|      |                                                                             | <ul> <li>The filters in the water intake are blocked.</li> <li>■ Clean the filters (see "Cleaning the filters" under "Cleaning and care").</li> </ul>                                                                                                    |
| Ē    | Waterproof system<br>activated                                              | The water protection system has reacted.<br>■ Close the shutoff valve.<br>■ Contact Miele Service.                                                                                                    |
|      | Disinfection<br>temperature not<br>reached.                                 | <ul> <li>The required temperature was not reached during the disinfection program.</li> <li>The washing machine has <b>not</b> carried out the disinfection cycle correctly.</li> <li>Start the program again.</li> </ul>                                                                                                    |
|      | Fault F. If restart<br>fails, call Service.                                 | <ul> <li>There is a fault.</li> <li>Disconnect the washing machine from the electrical supply.</li> <li>Wait at least 2 minutes before reconnecting the washing machine to the electrical supply.</li> <li>Then switch the washing machine on again.</li> <li>Start the program again.<br/>If the error message appears again, contact Miele Service.</li> </ul> |

### An error message appears in the display<sup>1</sup>

| Prob | lem                                                                                                 | Possible cause and solution                                                                                                    |
|------|----------------------------------------------------------------------------------------------------|----------------------------------------------------------------------------------------------------|
| i    | Container empty                                                                                     | One of the external detergent containers is empty.<br>■ Refill the detergent container.                                                                                                    |
| i    | Hygiene info: run the<br>"Maintenance wash<br>hygiene" program, or<br>a program of at least<br>60°C | <ul> <li>During the last wash, a wash program with a temperature below 60°C or the <i>Drain/Spin</i> program was selected.</li> <li>Start a program with a minimum temperature of 60°C (140°F) or the Maintenance wash hygiene program.</li> </ul> |
| i    | Check hot water<br>intake                                                                           | <ul> <li>The hot water supply is blocked or restricted.</li> <li>Check whether the hot water shutoff valve has been turned on properly.</li> <li>Check whether the intake hose is kinked.</li> </ul>                                               |
| i    | Align the machine.<br>Laundry not properly<br>spun                                                  | <ul> <li>The selected spin speed was not reached during the final spin due to excessive imbalance.</li> <li>Check that the washing machine is level.</li> <li>Start the spin cycle again.</li> </ul>                                               |
| i    | Machine is leaking                                                                                  | <ul><li>The washing machine or drain valve is leaking.</li><li>Close the shutoff valve.</li><li>Contact Miele Service.</li></ul>                                                                                                    |

<sup>1</sup> The messages will appear at the end of the program and when the washing machine is switched on and needs to be confirmed with the *OK* sensor control.

## An unsatisfactory wash result

| Problem                                                                                             | Possible cause and solution                                                                                                    |
|----------------------------------------------------------------------------------------------------|----------------------------------------------------------------------------------------------------|
| Liquid detergent is not<br>achieving the required<br>results.                                       | <ul> <li>Liquid detergents do not usually contain bleaching agents. They do not remove fruit, coffee, and tea stains.</li> <li>Use powder detergent containing a bleaching agent.</li> <li>Pour stain removers into the UU drawer in the dispenser compartment and liquid detergent into a dispenser ball.</li> <li>Never put stain removers and liquid detergent together in the detergent drawer.</li> </ul> |
| White residues which<br>look like powder<br>detergent are seen on<br>dark fabrics after<br>washing. | <ul> <li>The detergent contained compounds (zeolites) to aid water softening which are not soluble in water. These have ended up on the laundry.</li> <li>Try and brush off the residues with a soft brush once the laundry is dry.</li> <li>In the future, wash dark textiles using a detergent which contains no zeolites. Liquid detergents do not usually contain zeolites.</li> </ul>                     |
| Textiles that were very greasy are not properly clean.                                              | <ul> <li>Select a program with prewash. Use liquid detergent for the prewash.</li> <li>Continue to use universal powder detergent for the main wash.</li> </ul>                                                                                                    |
|                                                                                                    | the main wash for very heavily soiled work clothing.<br>Please seek advice from the detergent and cleaning<br>agent manufacturer.                                                                                                    |
| Grey, greasy particles<br>cling to washed laundry.                                                  | <ul> <li>Insufficient amounts of detergent were used. The laundry was heavily soiled with grease (oils, ointments).</li> <li>Use more detergent or liquid detergent with this type of soiled laundry.</li> <li>Before washing the next load, run a 60°C (140°F) program with liquid detergent and no load.</li> </ul>                                                                                          |

## General problems with the washing machine

| Problem                                                                                                    | Possible cause and solution                                                                                                    |
|----------------------------------------------------------------------------------------------------|----------------------------------------------------------------------------------------------------|
| The machine shakes during the spin cycle.                                                                        | <ul> <li>The machine feet are not level and not secured.</li> <li>■ Level the washing machine and adjust the feet correctly.</li> </ul>                                                                                              |
| Strange pump noises<br>can be heard.                                                                             | This is not a fault. These slurping noises occur at the start and end of a pump sequence as a normal part of the operation.                                                                                                    |
| Large amounts of<br>detergent residue<br>remain in the detergent<br>drawer.                                      | The water pressure is too low.<br>■ Clean the filters in the water intake.                                                                                                    |
|                                                                                                    | <ul> <li>Powder detergent used in conjunction with water softeners tends to become sticky.</li> <li>Clean the detergent drawer and in future, add detergent first and then the water softener.</li> </ul>                            |
| Fabric softener is not<br>completely dispensed or<br>too much water remains<br>in the $\circledast$ compartment. | <ul> <li>The siphon is not correctly positioned or is clogged up.</li> <li>■ Clean the siphon (see "Cleaning the detergent drawer" under "Cleaning and care").</li> </ul>                                                            |
| The display is in a different language.                                                                          | A different language has been selected.<br>■ Switch the washing machine off and on again.                                                                                                    |
|                                                                                                    | The selected operator language appears in the display.                                                                                                    |
|                                                                                                    | <ul> <li>The operator language has been changed.</li> <li>Select the language you require (see "Language" under "Supervisor level").</li> </ul>                                                                                      |
| The laundry has not<br>been spun properly. The<br>laundry is still wet.                                          | <ul> <li>The machine detected a high level of imbalance during the final spin and reduced the spin speed automatically.</li> <li>Include both large and small items in the load as this will achieve better distribution.</li> </ul> |
| At the end of the<br>program there is still<br>liquid in the cap.                                                | The small pipe in the detergent drawer onto which<br>the cap is placed is blocked.<br>Clean the small pipe.                                                                                                    |
|                                                                                                    | This is not a fault. For technical reasons, a small amount of water will remain in the cap.                                                                                                    |

| Problem                                                                  | Possible cause and solution                                                                                                    |
|--------------------------------------------------------------------------|----------------------------------------------------------------------------------------------------|
| There is water next to<br>the cap in the fabric<br>softener compartment. | <ul> <li>The CapDosing sensor control was not activated or an empty cap was not removed at the end of the last wash program.</li> <li>Activate the CapDosing sensor control when a cap is next used.</li> <li>Remove and then dispose of the empty cap at the end of each wash cycle.</li> </ul> |
|                                                                          | The small pipe in the detergent drawer onto which<br>the cap is placed is blocked.<br>■ Clean the small pipe.                                                                                                    |
| The drum remains<br>stationary but the<br>program keeps running.         | <ul> <li>Switch the washing machine off and then back on with the ① button.</li> <li>Note the message in the display.</li> <li>Touch the <i>Start/Stop</i> sensor control.</li> </ul>                                                                                                    |
|                                                                          | one drum continues to spin and the program continues.                                                                                                    |

## The door will not open

| Problem                                                                                                    | Possible cause and solution                                                                                                    |
|----------------------------------------------------------------------------------------------------|----------------------------------------------------------------------------------------------------|
| The door cannot be<br>pulled open during a<br>program.                                                                                        | <ul> <li>The door is locked during the wash program.</li> <li>Touch the <i>Start/Stop</i> sensor control.</li> <li>Select Cancel program or Add laundry.</li> <li>The door will unlock and you will be able to pull it open.</li> </ul>             |
|                                                                                                    | There is still water in the drum and the machine is                                                                                                    |
|                                                                                                    | <ul> <li>Clean the drainage system as described under<br/>"Opening the door in the event of a blocked drain<br/>outlet and/or power outage".</li> </ul>                                                                                             |
| At the end of a program<br>or when a program is<br>cancelled, the following<br>appears in the display:<br>Cooling down or Comfort<br>cooling. | <ul> <li>To protect the user against scalding, the door cannot be opened if the suds temperature is higher than 55°C (131°F).</li> <li>Wait until the temperature in the drum has decreased and the message has gone out in the display.</li> </ul> |
| The following appears in<br>the display:<br>A The door lock is jammed.<br>Call Service.                                                       | The door lock has jammed.<br>■ Contact Miele Service.                                                                                                    |

### Opening the door in the event of a blocked drain outlet and/or power outage

🗥 Risk of electric shock.

Only ever perform cleaning and maintenance work when the appliance is disconnected from the power.

Disconnect the washing machine from the electrical supply.

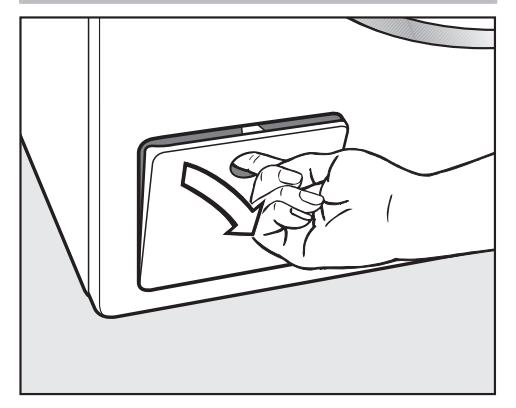

Open the access flap to the drain system.

### **Blocked drain outlet**

If the drain outlet is blocked, there may be a large quantity of water (max. 30 l) left behind in the washing machine.

Risk of scalding due to hot suds.
Escaping suds will be hot if laundry has been washed at high temperatures.
Carefully allow all suds to drain off.

### Emptying the drum

### ... For machines with a drain filter

Place a suitable container under the access flap.

Remove the drain filter, though not completely.

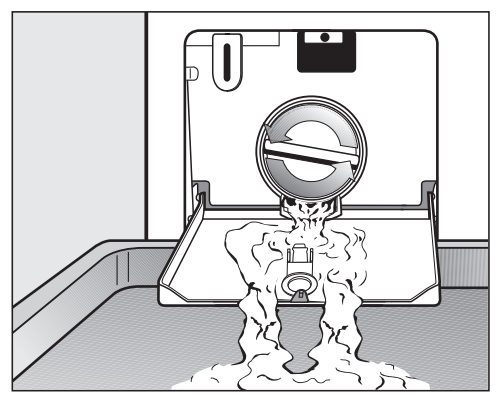

- Slowly unscrew the drain filter to let the water out.
- Tighten the drain filter back up again if you need to interrupt the flow of water.

### Cleaning the drain filter

Once the flow of water ceases:

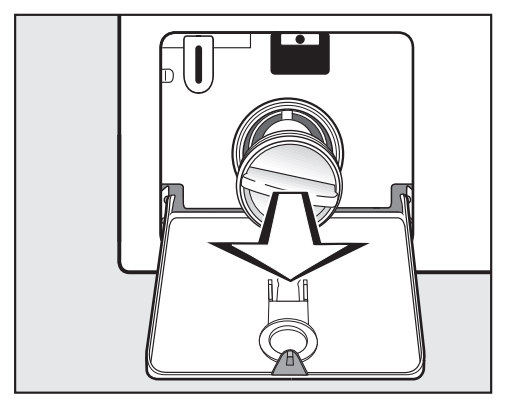

- Remove the drain filter completely.
- Clean the drain filter thoroughly.

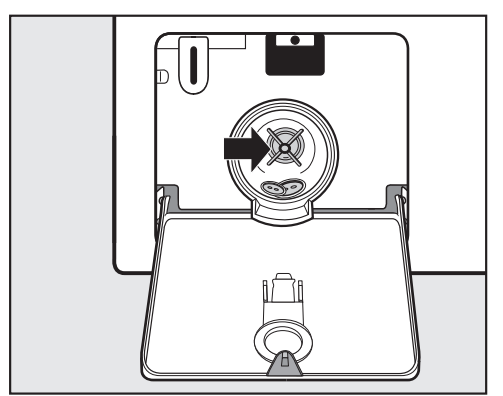

- Check the drain pump impellers to make sure they can rotate freely.
- Remove any foreign objects (e.g. buttons, coins, etc.) and clean the interior.
- Put the drain filter back in place and secure it.

Risk of damage from leaking water.

Water will escape from the machine if you forget to replace the drain filter. Replace the drain filter correctly and tighten it securely.

### Opening the door

Danger of injury due to rotating drum.

Reaching into a rotating drum is extremely dangerous and may result in injury.

Always make sure that the drum is stationary before reaching in to remove laundry.

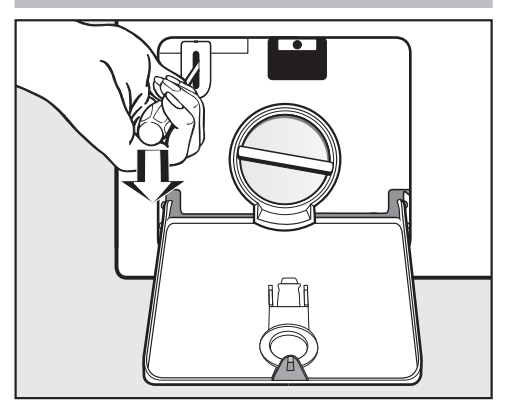

- Use a screwdriver to unlock the door.
- Pull open the door.

### Contact in the event of a fault

In the event of a fault which you cannot remedy yourself, please contact your Miele dealer or Miele Service.

Contact information for Miele Service can be found at the end of this document.

Please quote the model and serial number of your appliance when contacting Miele. Both pieces of information can be found on the data plate.

The data plate is found above the porthole glass when the washing machine door is opened:

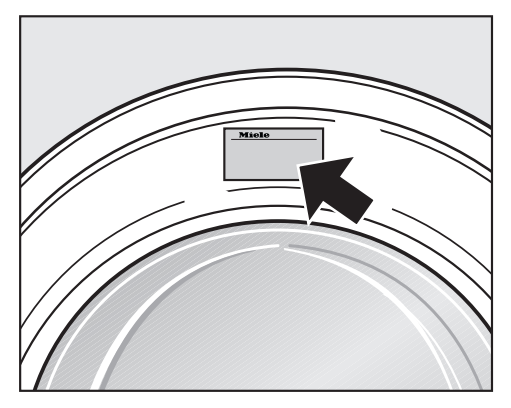

### **Optional accessories**

Optional spare parts and accessories for this washing machine are available from Miele Service.

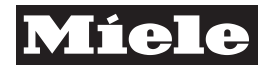

### Installation instructions

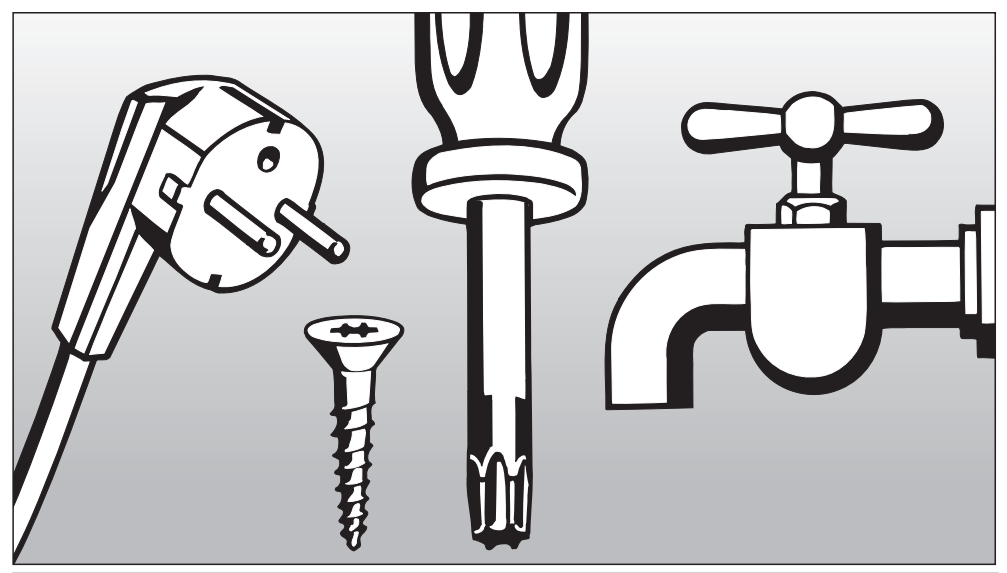

Alteration rights reserved.

Visit our website for all the current product specifications, technical appliance information, and warranty information.

To avoid accidents or damage to the appliance, please read these instructions before installing and/or using it.

## Installation and connection

### **Front view**

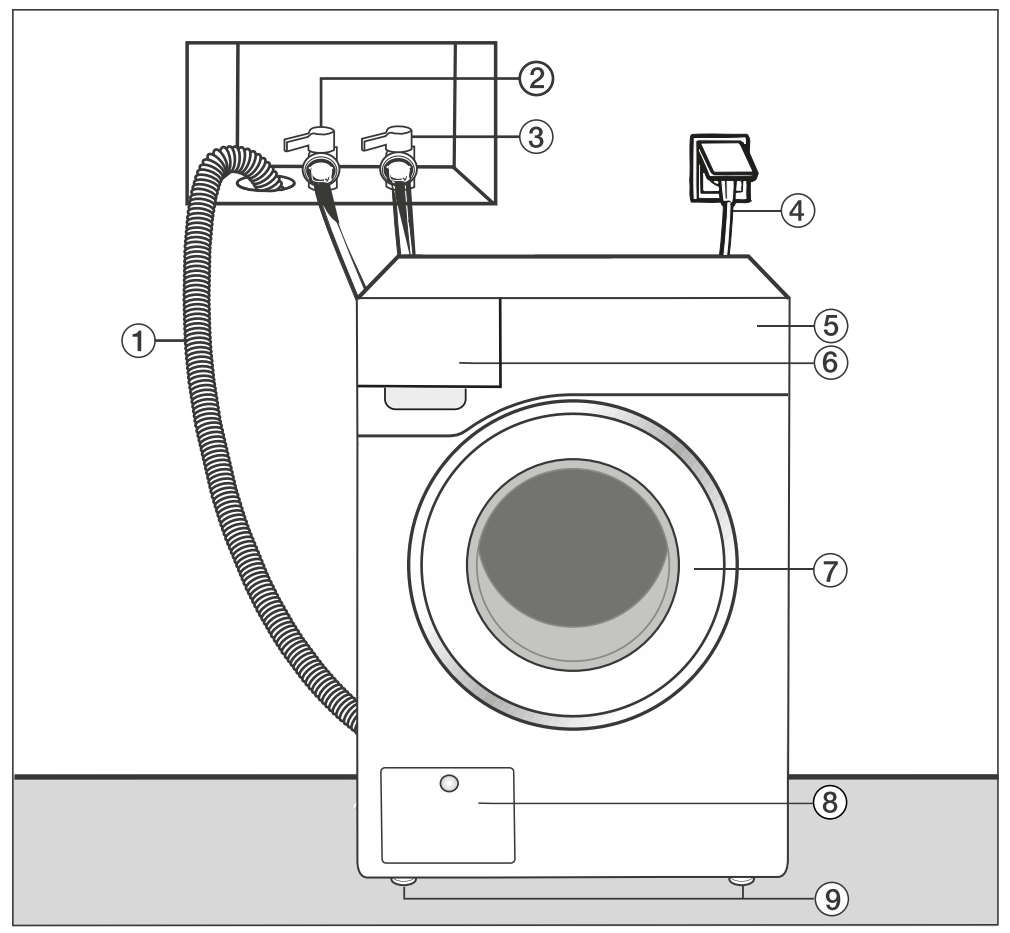

- $\textcircled{1} \mathsf{Drain} \mathsf{hose}$
- Intake hose (cold water)
- ③ Intake hose (hot water), if attached
- $\textcircled{4} Electrical \ connection$
- 5 Control panel

- <sup>(6)</sup> Detergent drawer
- Door
- Access flap to drain filter and drain pump
- (9) Height-adjustable feet

### **Rear view**

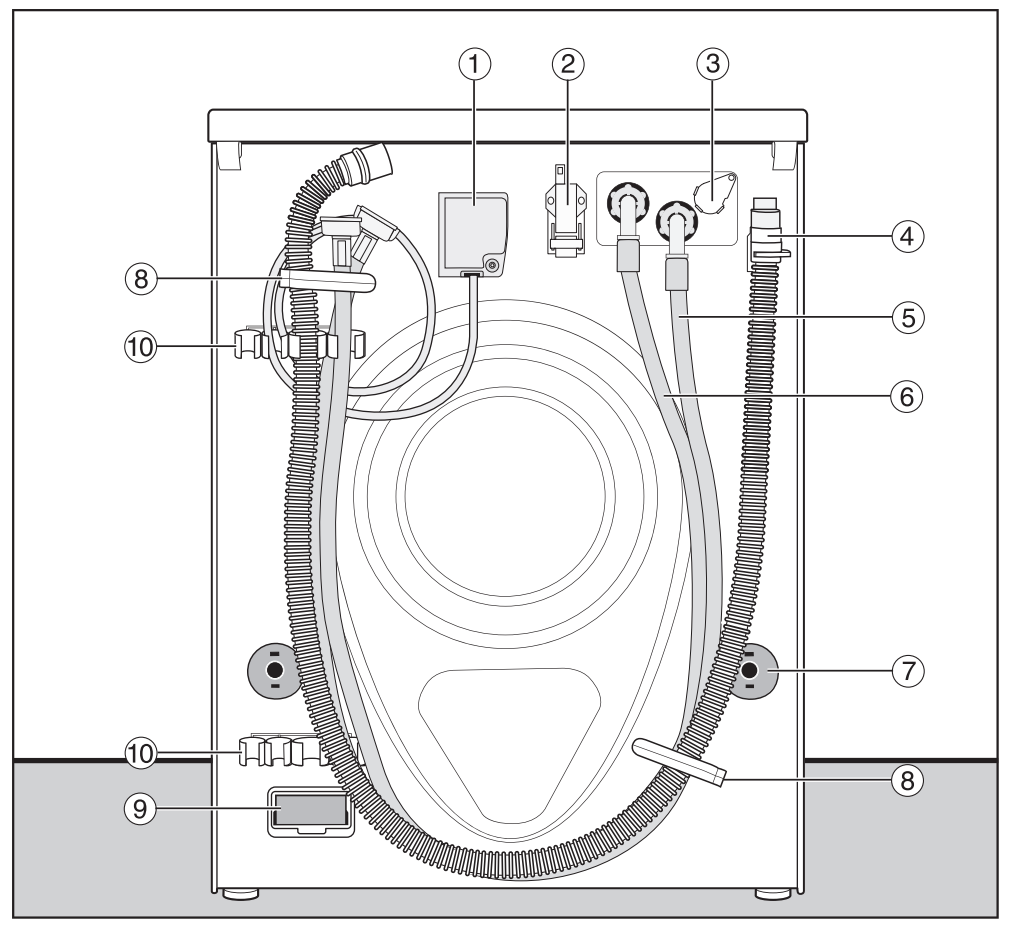

- 1 Electrical connection
- Interface for communicating with external appliances
- ③ Socket for external dispensing system
- ④ Drain hose
- <sup>(5)</sup> Intake hose (cold water)
- <sup>(6)</sup> Intake hose (hot water), if attached
- ${ \ensuremath{\overline{\mathcal{O}}}}$  Safety caps for shipping struts
- (8) Transport clips for hoses

- Module slot (for external communication module)
- 10 Holder for removed shipping struts

## Installation locations

### Side view

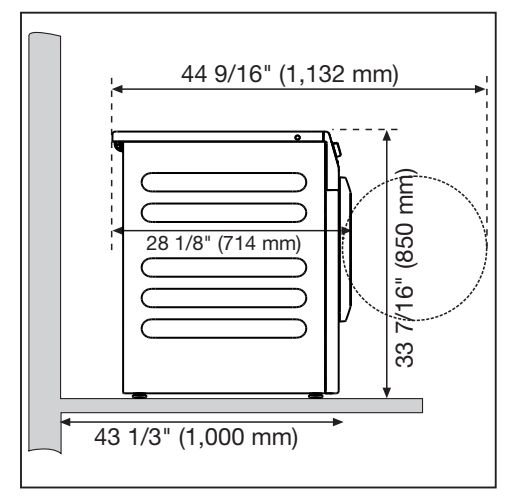

### Washer-dryer stack

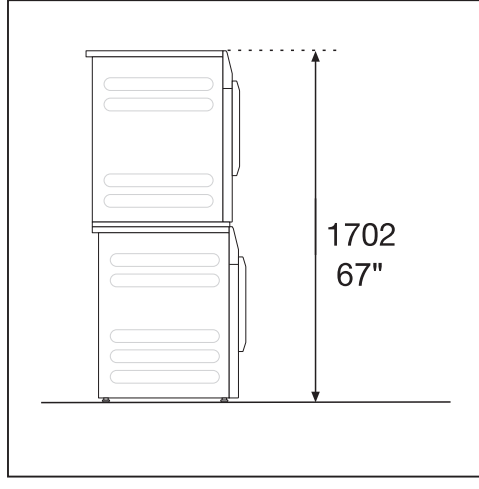

The washing machine can be installed as a washer-dryer stack together with a Miele Tumble Dryer. A stacking kit (APCL 001, optional accessory) is required for this. ⚠️ Installing the washer-dryer stack on a Miele Plinth is not permitted.

### Installation on a base

The washing machine can be installed on a steel base (open or closed, e.g. APCL 002, APCL 003, APCL 005, APCL 007, APCL 011 or APCL 012, available as an optional Miele accessory) or on a concrete base.

Injury can occur if the washing machine has not been adequately secured.

When installing the machine on a base, there is the danger of the washing machine falling off the base during spinning.

Secure the washing machine using the clamps supplied.

## Installation notes

The distances between the machine and the wall are recommendations to help make it easier to carry out service work. If installation space is limited, the washing machine can also be pushed up against the wall.

This washing machine is not suitable for building under.

Risk of damage due to moisture ingress.

Moisture can damage electrical components.

Do not install the machine near or directly above an open gully or floor drain.

# Transporting the washing machine to its installation site

Danger of injury from incorrect transport.

If the washing machine tips up there is a danger of injury to people and damage to property.

Make sure the washing machine is stable during transportation.

# Transporting the washing machine with a sack truck

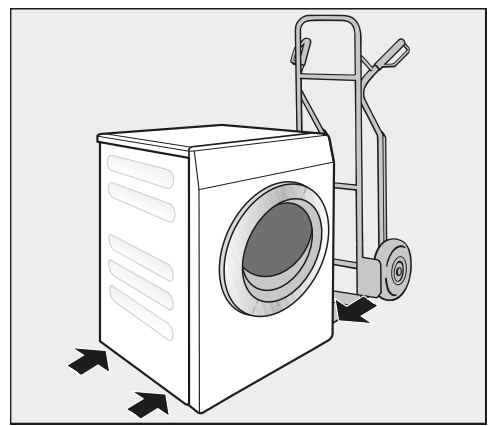

If transporting the washing machine with a sack truck, make sure its left or right side is resting on the truck.

Risk of damage from incorrect transport.

The front or back of the washing machine may be damaged if the machine is transported with a sack truck.

Always transport the washing machine sideways on a sack truck.

# Transporting the washing machine to its installation site

The protruding lid at the back can be used to hold the machine when transporting.

Danger of injury due to unsecure lid.

The fixings at the back of the lid may become brittle due to external circumstances. There is a danger of the lid being pulled off when carrying the appliance.

Before carrying the appliance, check that the lid is secure where it protrudes at the back of the appliance.

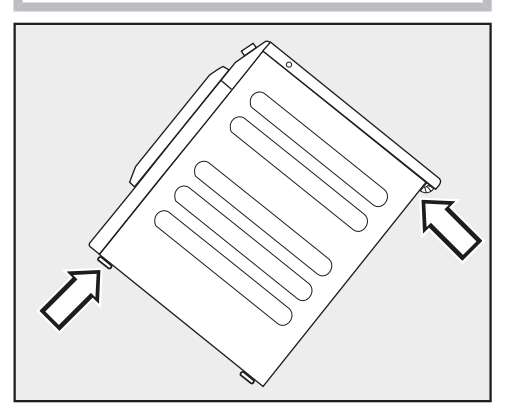

Carry the washing machine by the front feet and by the lid where it protrudes at the back of the appliance.

### Installation surface

A concrete floor is the most suitable installation surface for this machine. It is far less prone to vibration during the spin cycle than wooden floorboards or a surface with "soft" properties.

- The machine must be level and securely positioned.
- To avoid vibrations during spinning, the machine should not be installed on soft floor coverings.

### If installing on a wooden joist floor:

Install the washing machine on a plywood base (at least 70 x 60 x 3 cm / 27 9/16 x 23 5/8 x 1 3/16 in). The base should span several joists and be bolted to the joists and not only to the floorboards.

**Useful tip:** If possible, install the machine in a corner of the room. This is usually the most stable part of the floor.

### Removing the shipping struts

### Removing the left-hand shipping strut

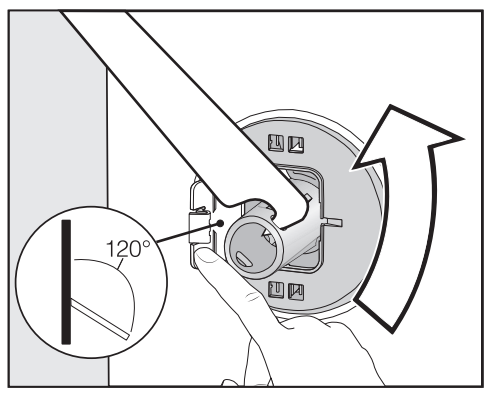

Open out the cover and use the open spanner supplied with the washing machine to turn the shipping strut 90°.

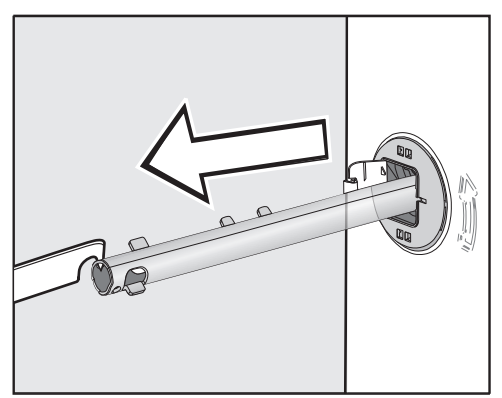

■ Pull out the shipping strut.
# Removing the right-hand shipping strut

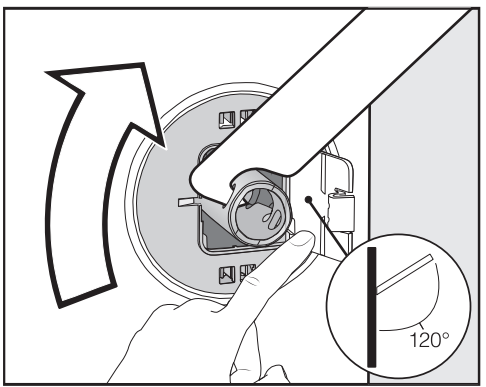

Open out the cover and use the open spanner supplied with the washing machine to turn the shipping strut 90°.

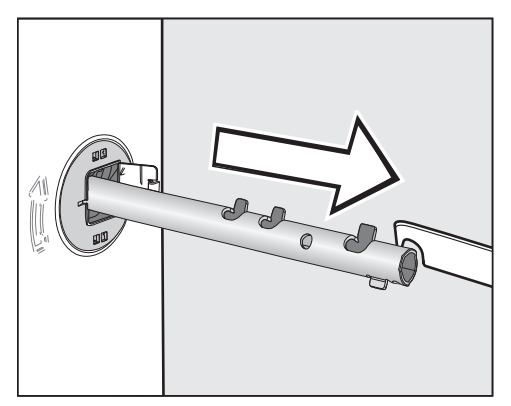

■ Pull out the shipping strut.

#### Covering the holes

Risk of injury from sharp edges. There is a risk of injury from reaching into holes that are not covered. Cover the holes for the shipping struts after they have been removed.

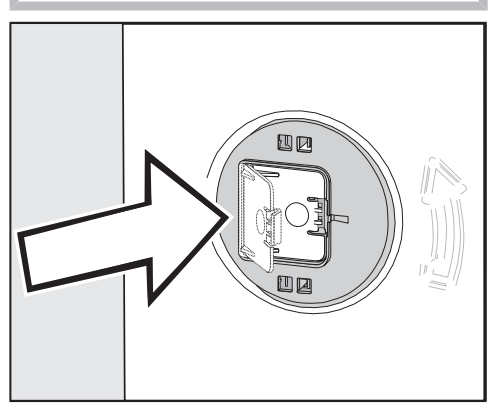

Press the covers firmly shut until they click into place.

# Securing the shipping struts

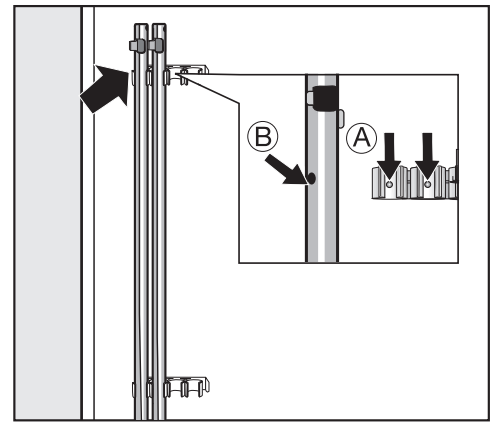

 Secure the shipping struts to the back of the washing machine.

**Useful tip:** Make sure that the holes (B) are placed over the retainers (A).

Risk of damage from incorrect transport.

The washing machine may become damaged if moved without the shipping struts in place.

Keep the struts in a safe place. Install them again if the washing machine is to be moved (when moving to a new house, for example).

# Installing the shipping struts

## Opening the covers

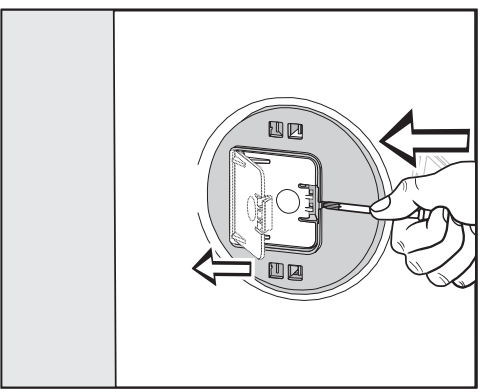

 Press against the catch with a sharp object (a narrow screwdriver, for example).

The cover opens.

# Installing the shipping struts

 Install the shipping struts by following the instructions for their removal in reverse order.

**Useful tip:** The struts will slide in more easily if you lift the drum slightly.

# Installation and connection

# Levelling the washing machine

The washing machine must stand perfectly level on all four feet to ensure safe and proper operation.

Incorrect installation may increase electric and water consumption and may cause the machine to move about.

## Unscrewing and adjusting the feet

The 4 adjustable screw feet are used to level the washing machine. All four feet are screwed in when the machine is delivered.

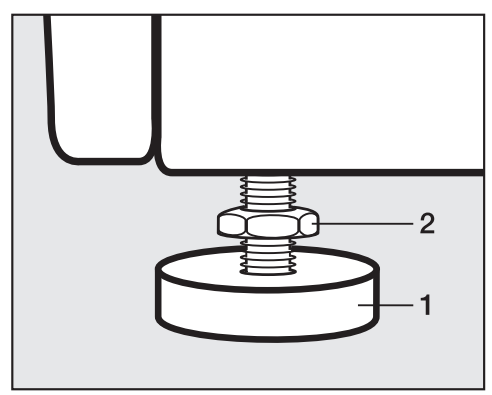

 Using the wrench supplied, turn counter nut 2 in a clockwise direction. Then turn counter nut 2 together with foot 1 to unscrew.

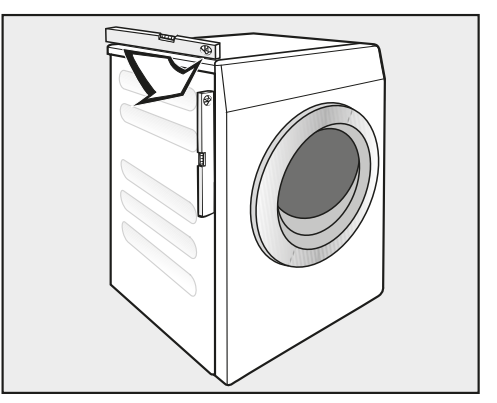

- Use a spirit level to check that the washing machine is standing level.
- Hold foot 1 securely with a pipe wrench. Turn counter nut 2 again using the wrench supplied until it sits firmly up against the housing.

Risk of damage due to incorrectly aligned washing machine.

There is a danger of the washing machine moving about if the feet are not secured.

Turn all 4 counter nuts for the feet until they sit firmly up against the housing. Please also check this for the feet which did not need adjustment.

# Holding bracket for base

The holding bracket prevents the washing machine from falling off the base during operation.

Fastening with the holding bracket is only intended for bases made from concrete. The base must be flat and level. The surface below the base must be able to withstand the physical loads. Prior to installation, check whether the base complies with the minimum dimensions.

Height 6 cm : Width: 60 cm Depth: 65 cm

# Positioning the holding bracket

Risk of injury from sharp edges. The holding bracket has sharp edges. You could cut yourself on the edges. Take care when handling the holding bracket.

Wear gloves while installing the holding bracket.

The front appliance feet must protrude by at least 3 mm. The washing machine must already be aligned (see "Installation – Aligning the washing machine")

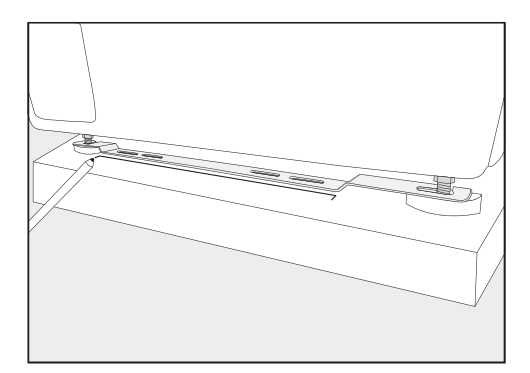

- Place the holding bracket on the front appliance feet.
- Mark the position of the front edge of the holding bracket with a pencil.
- Remove the holding bracket from the feet.
- Carefully move the washing machine until you have enough space to install the holding bracket.

## Installing the holding bracket

- Place the holding bracket on the marking on the base.
- In the middle of the two outer slotted holes, mark a point for each drill hole.
- Drill 2 holes (8 mm) with a depth of approx. 55 mm.
- Insert the screw anchor in the holes.

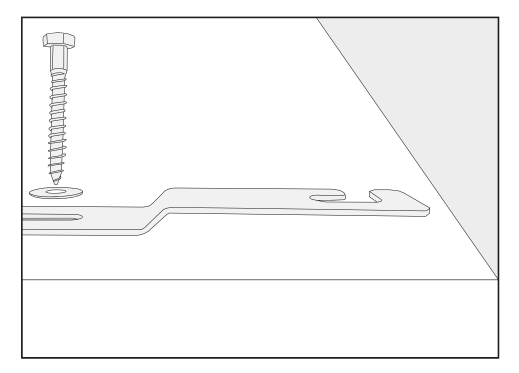

Install the holding bracket with the hexagon screws and the washers.

Do not tighten the screws yet – this will allow the holding bracket to be moved sideways.

# Securing the washing machine with the holding bracket

Push the washing machine back on to the installed holding bracket.

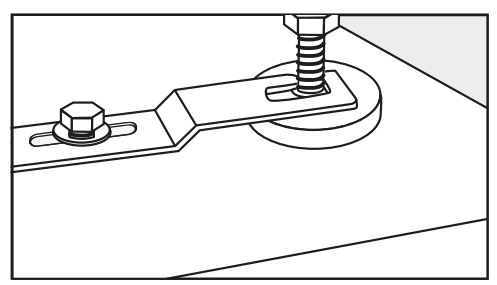

- Insert the appliance feet (the part between the foot and the locknut) into the openings in the holding bracket.
- Push the holding bracket to the right as far as it will go.
- Tighten the hexagon screws using a wrench.

The washing machine is secured in the holding bracket.

# **External control equipment**

The XCI box accessory is needed to connect external control equipment, such as payment systems, dispensing systems, or peak load control units.

## Payment system (If applicable)

This washing machine can be fitted with a payment system (optional accessory).

The necessary reprogramming must always be carried out by Miele Service or a Miele dealer.

Coins/tokens must be removed from the coin box regularly. Otherwise, the payment system will become blocked.

# Water connection

### **Cold water connection**

The washing machine should be connected to a regular water supply in accordance with current local and national safety regulations. The machine is equipped with a safety system for the protection of drinking water and may be connected to the water supply without a non-return valve, if national regulations permit.

The flow pressure must amount to a minimum of 100 kPa (14.5 psi) and must not exceed 1,000 kPa (145 psi). If the pressure exceeds 1,000 kPa, a pressure reducing valve must be installed.

For the connection, a shutoff valve with a <sup>3</sup>/<sub>4</sub>-inch male garden hose thread is required. If this type of shutoff valve is not available, only a qualified installer may connect the washing machine to the domestic water supply.

The connection point is subject to domestic water pressure. You should therefore open the shutoff valve slowly and check for leaks. Correct the position of the washer and screw thread if appropriate.

The intake hose for cold water is not suitable for connection to a hot water connection.

#### Switching to cold water operation

If the washing machine is not connected to a hot water point, you will have to configure the settings *Main wash water*, *Prewash water*, and *Rinse water* to cold (see "Supervisor level").

■ Unscrew the hot water hose.

Screw on the stopper provided.

#### Maintenance

Only use genuine Miele Hoses that have been tested to withstand pressure of at least 7,000 kPa (1,015 psi) should you ever need a replacement.

A filter is located in the open end of the intake hose and another in the intake point to protect the water intake valves.

Neither filter may be removed.

## Hot water connection\*

The hot water temperature must not exceed 70°C (158°F).

To minimize energy consumption during operation with hot water, the washing machine should be connected to a suitable hot water ring circuit. So-called "transmission pipes" (single pipes to hot water generators) can result in any water remaining in the pipes cooling down if not in constant use. More energy would then be consumed to heat the liquid up again.

The same connection requirements as for cold water also apply to hot water.

The intake hose (hot = red stripes) is connected to the shutoff valve.

A hot water connection shall be accompanied by a cold water connection.

\* Some machine versions do not come with a hot water hose.

## Switching to hot water operation

If the washing machine is due to be connected to a hot water point, you can configure the settings *Main wash water*, *Prewash water*, and *Rinse water* to hot (see "Supervisor level").

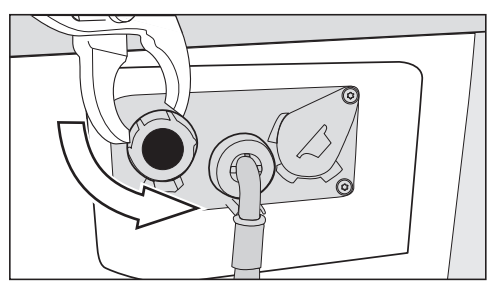

- Unscrew the stopper from the hot water valve.
- Screw on the hot water hose.

# Water drainage

#### Drain pump

The suds are drained through a drain pump with a 1 m (3 ft) delivery head. For the water to drain freely, the hose must be installed free of kinks. The swivel elbow (accessory) can be hooked onto the end of the hose.

#### **Drainage options**

- 1. Connected securely to a plastic drain pipe with a rubber sleeve (there is no need to use a non-return valve).
- 2. Connected securely to a sink with a plastic nipple.
- 3. Connected securely to a floor drain.

If required, the hose can be extended to a length of up to 5 m (16 ft). Accessories are available from your Miele dealer or Miele Service.

# **Electrical connection**

This description applies to washing machines both with and without a power plug.

The following applies to washing machines with a power plug:

- This washing machine is supplied with a power cord and NEMA L6-30P plug ready for connection.
- The plug must be easily accessible after installation so that the machine can be disconnected from the power supply if necessary.

Damage caused by incorrect supply voltage.

The data plate indicates the nominal power consumption and the appropriate fuse rating.

Compare the specifications on the data plate with those of the electrical supply and make sure that they match.

The washing machine may only be connected to a permanent electrical system that conforms to the national and local codes and regulations.

Do not connect the machine to an extension cord or multi-socket adapter as they do not guarantee the required safety of the appliance (e.g. danger of overheating).

If the machine is hard-wired, a dual circuit breaker must be provided on site. When switched off, there must be an all-pole contact gap of at least 3 mm in the isolator switch (including circuit breakers, breakers, and relays according to IEC/EN 60947). This connection process must be performed by a qualified electrician. The plug connector or isolator switch should be easily accessible at all times.

Arisk of electric shock. If the washing machine is disconnected from the power supply, protective measures must be taken to ensure that the point of disconnection cannot accidentally be switched on again.

Make sure the isolator is lockable or the point of disconnection is monitored at all times.

New connections, modifications to the system, or servicing of the ground conductor, including determining the correct fuse rating, must be carried out by a qualified electrician, as they are familiar with the pertinent regulations and the specific requirements of the electric utility company.

If converting the washing machine to an alternative voltage, observe the instructions in the wiring diagram. Conversion must be performed by Miele Service or by an authorized Miele dealer.

# **Technical data**

| Height                                                                        | 33 7/16" (850 mm)                 |
|-------------------------------------------------------------------------------|-----------------------------------|
| Width                                                                         | 23 7/16" (596 mm)                 |
| Width (for appliances with a stainless steel lid)                             | 23 13/16" (605 mm)                |
| Depth                                                                         | 28 1/8" (714 mm)                  |
| Depth with door open                                                          | 44 9/16" (1,132 mm)               |
| Weight                                                                        | Approx. 220 lbs (100 kg)          |
| Maximum floor load in operation                                               | 3,000 Newton                      |
| Capacity                                                                      | 20 lbs (9 kg) dry laundry         |
| Connection voltage                                                            | See data plate on back of machine |
| Rated load                                                                    | See data plate on back of machine |
| Fuse rating                                                                   | See data plate on back of machine |
| A-rated sound emissions L <sub>pA</sub> in accordance with EN ISO 11204/11203 | < 70 dB re 20 µPa                 |
| Minimum water flow pressure                                                   | 100 kPa (14.5 psi)                |
| Maximum water flow pressure                                                   | 1,000 kPa (145 psi)               |
| Intake hose length                                                            | 5 ft (1.55 m)                     |
| Power cord length                                                             | 5.9 ft (1.80 m)                   |
| Maximum drain height (drain pump)                                             | 3.2 ft (1.00 m)                   |
| LEDs                                                                          | Class 1                           |
| Product safety standard                                                       | EN 50571, EN 60335                |
| Test certificates awarded                                                     | See data plate                    |
| Frequency band of the WiFi module                                             | 2.412 GHz – 2.472 GHz             |
| Maximum transmission power of the WiFi module                                 | < 100 mW                          |

# **Opening the Supervisor level**

Switch on the washing machine.

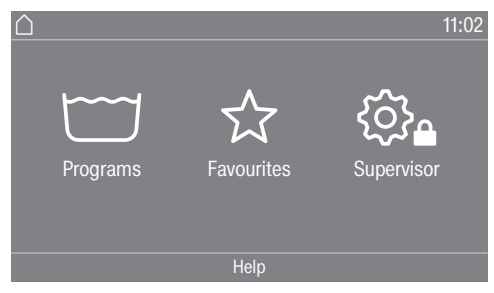

■ Touch the Supervisor 🖏 sensor control.

The display will switch to the Supervisor level menu.

# **Code-based access**

The Supervisor level is accessed using a code.

The code is **000** (factory default).

# Changing the code

You can alter the Supervisor level access code to protect the washing machine from unauthorized access.

Please inform Miele Service if you have forgotten your new code. Miele Service will have to reset the code. Make a note of your new code and store it in a safe place.

# Closing the settings menu

 $\blacksquare$  Touch the  $\bigcirc$  sensor control.

The display will then go back to the previous menu level.

■ Touch the △ sensor control.

The display will change to the main menu.

# **Operation/display**

#### Language

The display can be set to appear in one of several different languages. To select the permanent supervisor language you want, go to the Languages sub-menu.

When a program is running, you can change the user language using the BDS sensor control.

#### Language menu

The display can be set to one of several different user languages. This setting allows you to determine how languages can be selected.

#### International

6 languages are available. The BDS sensor control is not active. Note the setting Set languages.

#### Language setting

The ���� sensor control can be used to select a language. All languages are available (factory default).

You can change the order of the first 4 languages. These slots are allocated to the most commonly used languages.

#### Standard language

The user language cannot be changed. The user language is the same as the supervisor language. The ����� sensor control is not active.

#### Set languages

The languages for the setting Language entry International can be changed.

6 languages can be selected. All languages are available.

If you wish to add a new language to the language menu:

■ First select the language you want to replace.

All available languages are displayed.

 Select and confirm the language to replace the previous language.

The new language appears instead of the old one.

#### **Display brightness**

The brightness of the display can be altered. The setting depends on the various lighting conditions in the place of installation.

It can be set to one of 10 different levels.

# Clock display

After selecting the clock format, you can set the time of day.

# <u>Clock format</u>

- 24 h clock
- 12 h clock
- No clock

# <u>Set</u>

- The time can be set.

# Date

The date can be set after selecting the date format.

## Date format

- DD.MM.YYYY
- YYYY.MM.DD
- MM.DD.YYYY

# <u>Date</u>

- The date can be set.

## Volume

The volume for various sounds can be changed.

- Finish tone
- Keypad tone
- Welcome tone

It can be set to one of 7 different levels or switched off altogether.

- Fault alarm

The fault alarm can be activated or deactivated.

# Visibility parameters

Various parameters, such as the temperature, spin speed, Extra options, etc., are displayed when a program is selected. You can decide which parameters should not be displayed. These parameters can then not be edited during program selection.

Factory default: all parameters are visible (marked in orange)

# Sort Extras

Under the setting Visibility parameters, Sort Extras appears in the bottom line. Touch the sensor control to change the sequence of Extras (see "Arranging programs" under "Supervisor level").

# **Supervisor level**

## "Display" off status

The display switches off to save energy. The *Start/Stop* sensor control flashes slowly.

Changing this setting leads to increased energy consumption.

<u>Off</u>

The display does not switch off.

#### On (10 min), not curr.prog.

The display will remain on while the program is running but will go out 10 minutes after the end of the program.

#### Logo (10 min), not curr.prog.

The display stays switched on while the program is running. The logo lights up 10 minutes after the end of the program.

On after 10 min.

The display will go out after 10 minutes.

#### On (30 min), not curr.prog.

The display will remain on while the program is running but will go out 30 minutes after the end of the program.

#### Logo (30 min), not curr.prog.

The display stays switched on while the program is running. The logo lights up 30 minutes after the end of the program.

#### On after 30 min.

The display will go out after 30 minutes.

# "Machine" off status

In order to save energy, the washing machine will switch off automatically after the end of the program or if no further selection is made. You can change this setting.

Changing this setting leads to increased energy consumption.

- No switch off
- Switch off after 15 minutes (factory default)
- Switch off after 20 minutes
- Switch off after 30 minutes

#### **Delay start**

The delay start (timer) display can be switched on or off.

Factory default: On

#### Memory

The washing machine will save the settings which have been selected for a program (temperature, spin speed, and some of the options) after the program has started.

When the program is chosen again, the saved settings will appear in the display.

Factory default: Off

#### Temperature unit

You can select the unit for the temperature display.

Factory default: °F

## Weight unit

You can decide whether load quantities are displayed in "kg" or "Ibs". You can also switch this information off altogether.

Factory default: lbs

#### Logo

You can choose whether the "Miele Professional" logo or your own logo appears in the display.

The option Laundromat Logo must be selected for the setting Controls.

## Supervisor code

You can alter the access code to the Supervisor level.

- Enter the current code.
- Enter a new code.

# **Program selection**

#### Controls

You can select whether the washing machine is operated as a "wash-salon" (launderette) machine. Shortcuts are the easiest way to operate the machine. Users are unable to change pre-set programs.

**Useful tip:** Start by configuring all necessary settings and changes to the washing machine before adjusting any of the options below.

If "Laundromat, basic" or "Laundromat, ext." are selected, the Supervisor level can no longer be opened from the display after the *Supervisor level* is closed. Please follow the instructions below if you wish to change any other settings.

# Opening the Supervisor level (launderette version)

- Switch on the washing machine and open the door.
- Touch the *Start/Stop* sensor control and hold it down while carrying out steps 2–3.

**2** Close the washing machine door.

- The Start/Stop sensor control will now be flashing quickly; wait until it lights up constantly.
- 4 Release the *Start/Stop* sensor control when the *Start/Stop* sensor control lights up constantly.

# Supervisor level

#### Control options

Standard (factory default).

All functions and programs can be displayed.

#### Laundromat basic

Up to 12 programs are available. Go to Favourite programs to select which programs are to be listed.

#### Laundromat Logo

Up to 12 programs are available. Go to Favourite programs to select which programs are to be listed.

#### External program selection

Programs are selected using a communication module, e.g., an external terminal.

#### **Program packages**

The selection of programs can be expanded by activating single programs from the target group program packages.

The programs selected from the program packages (marked in orange) are displayed under program selection.

#### Favourite programs

You can save up to 12 of your own customized wash programs as Favourites.

The saved programs will be displayed under *Favourites*.

The first 4 programs from the Favourites list are displayed with the control option Laundromat basic.

All programs from the Favourites list are displayed with the control option Laundromat Logo.

You can specify the control option under Controls.

**Useful tip:** You can assign a different colour to each program. In this case, the Prog. colour allocation setting must be set to *On*.

#### Changing favourite programs

- Select the program you wish to change or replace.
- Touch the program icon or setting to be changed.

Another menu opens, enabling you to select a new program or change the parameters.

■ Touch the Save sensor control.

Your selection is now active.

# Reducing the number of Favorite programs

You can reduce the number of Favorite programs by "deactivating" each one individually.

- Select the program you wish to deactivate.
- Confirm the program.

Select <empty> from the list instead of a program.

The selection in the ☆ Favourites and the selection in the Laundromat basic and Laundromat Logo control option is reduced.

Once a program has been deactivated,  $\beta$  <empty> is displayed in its place. You can add a program back in at any time.

The number of Favorite programs can be reduced to 0 if you "deactivate" all programs. In this case, the  $rac{1}{2}$  Favourites selection is no longer displayed in the main menu.

Do not reduce the number of Favorites to 0 if you want to set the Laundromat basic or Laundromat Logo control option afterward.

# Changing the sequence of Favorite programs

You can change the sequence of Favorite programs by moving the programs around.

Touch the program that you wish to move.

An orange border appears around the selected program.

- Touch the program with your finger and keep your finger pressed down.
- Drag the program to the required place.

# Special programs

You can put together 5 special programs and save them as your own wash programs with your own program names.

You must have already activated Special programs under *Program packages*.

Enter the name of your special program and its basic settings into the "Special programs" table under the "Program chart".

- Temperature: you can select a temperature in multiple increments from cold to 90°C (195°F).
- Wash block: you can select one or more wash blocks.
- Spin speed: you can select a spin speed in increments from 0 rpm to 1,400 rpm.

# Sort programs

Programs can be moved within the program list and in the Favourites list.

Factory default: Off

# Moving programs

- Touch the sensor control for the program you want to move.
- Press and hold the sensor control until the frame changes.
- Drag the program to the required place.

# **Supervisor level**

### Prog. colour allocation

You can assign a colour to a Favourite program. In the list of Favourites, each Favourites program is given a coloured frame, which can be adjusted.

Factory default: On

#### Hygiene

The Maintenance wash hygiene program is shown in the list of special programs.

If a program at a temperature below 60°C (140°F) has been used, a request to start the Maintenance wash hygiene program appears in the display.

Factory default: Off

#### Expert code

A code has to be entered to cancel a disinfection program. The code can be modified.

The code is: 0 0 0

Make a note of your new code if you ever change it.

# **Process technology**

#### Anti-crease

The Anti-crease function reduces creasing after the end of the program. At the end of the program, the drum continues to turn for up to 30 minutes.

The door can be opened at any time during the Anti-crease phase.

Factory default: On

#### Water level Minimum iron

You can increase the water level for the main wash in the *Minimum iron* program.

- + 0 mm wc (factory default)
- +10 mm wc
- + 20 mm wc
- + 30 mm wc

#### Water level Cottons

You can increase the water level for the main wash in the *Cottons* program.

- + 0 mm wc (factory default)
- +10 mm wc
- + 20 mm wc
- + 30 mm wc

# Pre-wash temp. Cottons

You can select the temperature for the prewash in the *Cottons* program.

- 30°C (factory default)
- 35°C
- 40°C
- 45°C

# Wash time

Cottons prewash

You can increase the duration for the prewash in the *Cottons* program.

- + 0 min (factory default)
- +6 min
- +9 min
- +12 min

<u>Cottons</u>

You can increase the duration for the main wash in the *Cottons* program.

- + 0 min (factory default)
- +10 min
- + 20 min
- + 30 min
- + 40 min

## Minimum iron

You can increase the duration for the main wash in the *Minimum iron* program.

- + 0 min (factory default)
- +5 min
- + 10 min
- + 15 min
- + 20 min

## Pre-rinse Cottons

A pre-rinse can be activated in the *Cottons* program.

Factory default: Off

## Pre-rinse Minimum iron

A pre-rinse can be activated in the *Minimum iron* program.

Factory default: Off

# Pre-wash Cott./Min.iron

In the programs *Cottons* and *Minimum iron*, you can choose whether a prewash is permanently activated or whether it can be selected during program selection.

Factory default: Menu selection

# **Supervisor level**

### **Cottons rinses**

You can alter the number of rinses carried out in the *Cottons* program.

- 1 rinse
- 2 rinses (factory default)
- 3 rinses
- 4 rinses
- 5 rinses

#### Minimum iron rinse

You can alter the number of rinses carried out in the *Minimum iron* program.

- 2 rinses (factory default)
- 3 rinses
- 4 rinses

## **Disinfection rinse**

Additional rinses can be activated in disinfection programs with a temperature of at least 60°C (140°F).

Rinsing is carried out with hot water. The program cycle time is longer.

The laundry may feel hot at the end of the program.

Take care when removing items.

Factory default: Off

#### Auto load control

This washing machine comes with automatic load control. In some programs, the water levels and the program cycle times are adapted to the load. If the automatic load control is deactivated, the machine will always carry out the program sequence based on a full load.

Factory default: On

#### Controlled energy cons.

With this option selected, the machine will optimize the energy it uses in the *Whites*, *Cottons*, and *Minimum iron* programs.

Factory default: On

# Service

## Clean drain pump (LP)

The user sees a message when the drain pump filter has to be cleaned.

The message is displayed every 500 operating hours.

The message appears at the end of the program.

Factory default: Off

### Service interval

Service information can appear in the display. You can configure whether a date or the number of operating hours is displayed.

You can select up to 3 messages with their own text.

Your message is displayed at the end of the program and can be acknowledged with *OK*. The same message appears at the end of the next program.

#### **Settings**

This setting allows you to determine the interval (by hours or date) at which the message appears.

- Factory default: Off
- By time You can then select a time interval from 1–9,999 hours.
- By date You can then enter a date.

#### Message text

Enter your message for your planned maintenance work.

#### Reset the display

The message appears until the display is permanently reset. The message then appears again once the next interval is reached.

# **External applications**

#### Empty sensor

External hardware is connected via the Miele XCI Box.

A contact at suction lances can be used to detect whether external detergent containers are empty. A message appears if a container is empty.

- Off (factory default)
- Normally open contact

The suction lances are equipped with a normally open contact.

- Normally closed contact

The suction lances are equipped with a normally closed contact.

#### Early warning counter

External hardware is connected via the Miele XCI Box.

An internal counter reports when an external dispenser container is almost empty. The counter in question then has to be reset.

# **Supervisor level**

### Automatic dispensing

Automatic dispensing via an external dispensing system can be activated

Factory default: Off

## Adjustment value dispensing 1–6

To address the tolerances that occur in the pump system over time, the dispensing amount (ml/min) for the pumps can be corrected.

The calibration value can be reduced by 3 increments or increased by 3 increments.

The calibration value is increased or reduced by 1, 2 or 3 times the adjustment value based on the selected incremental setting.

The calibration value and the adjustment value must be added to the data for the dispenser pumps by Miele Customer Service.

#### Peak-load signal

External hardware is connected via the Miele XCI Box.

The peak-load negotiation function enables the washing machine to be connected to an energy management system. When a signal is registered, the washing machine's heater is switched off for a short period.

The washing machine may only be operated with a peak-load system if this system is connected to the washing machine via the Miele XCI Box.

- No function (factory default)
- Peak load with 230 V
- Peak load with 0 V
- Com module

## Peak-load prevention

The peak-load negotiation function can be deactivated with disinfection programs. When a signal is registered, the washing machine's heater is not switched off.

Factory default: Off

## Availability of Miele digital products

The ability to use Miele digital products depends on the availability of the services in your country.

The different services are not available in all countries.

For information about availability, please visit www.miele.com.

## Select COM module

This washing machine is equipped with an integrated WiFi module. However, the washing machine can also be equipped with an external module.

- Off
- Internal module (factory default)

The internal WiFi module is used.

- External module

An XKM module or RS232 module is inserted into the module slot.

# WiFi / LAN

For the use of WiFi / LAN additional Miele digital products are necessary. The ability of Miele digital products depends on the availability of the services in your country.

The different services are not available in all countries.

For information about availability, please visit www.miele.com.

Control the networking of your washing machine.

- Setup

This message only appears if the washing machine has not yet been connected to a WiFi network.

- Deactivate (visible when the network is activated)

The network remains set up; the WiFi function is switched off.

- Activate (visible if the network is deactivated)

The WiFi function is reactivated.

- Connection status (visible when the network is activated)
  - The quality of WiFi reception
  - The network name
  - The IP address
- Set up again (visible if already set up)

Resets the WiFi login (network) to immediately re-establish a new connection.

- Reset (visible if already set up)

The network is no longer set up. A new connection has to be established in order to use the network again.

- The WiFi is switched off
- The WiFi connection will be reset to the factory default

## WiFi setup

There are 2 possible connection methods.

# <u>WPS</u>

 Activate the WPS function on your router within 2 minutes.

**Useful tip:** If the connection has not been set up when the timeout has finished counting down, repeat the process.

### Soft AP

 Activate the function with the Miele app on your smart device within 10 minutes.

**Useful tip:** The app will guide you through the remaining steps.

## Network sign-on

The date and time can be synchronized over the network.

- Off

The date and time are not synchronized over the network.

- As master

The machines are in a network but are not connected to the Internet. A machine is declared as the master and sends data to the *slave* appliances.

- As slave

The machines are in a network and are connected to the Internet. All machines are configured as *slaves*. Data is synchronized over the Internet.

#### Remote

Programs are selected on an external terminal.

Factory default: On

## RemoteUpdate

The RemoteUpdate function updates the software in your washing machine.

Factory default: on

If you do not install a RemoteUpdate, you can continue to use your washing machine in the usual way. However, Miele recommends installing RemoteUpdates.

#### **Activation**

The RemoteUpdate menu option is only displayed and can only be selected if you have added your washing machine to your WiFi network.

Some software updates can only be carried out by Miele Service.

#### Running a RemoteUpdate

If a RemoteUpdate is available for your washing machine, it will be displayed automatically when the Supervisor level is open.

You can choose to start the RemoteUpdate immediately or wait until later. If you select "Start later", the prompt to run the RemoteUpdate will be displayed again the next time you switch on your washing machine.

The RemoteUpdate can take a few minutes.

Please note the following information about the RemoteUpdate function:

- You will only receive a message when a RemoteUpdate is available.
- Once a RemoteUpdate has been installed, it cannot be undone.
- Do not switch off the washing machine during a RemoteUpdate.
  Otherwise, the RemoteUpdate will be aborted and will not be installed.

## SmartGrid

The SmartGrid setting is only visible if a WiFi network has been set up and activated. This function can be used for starting your washing machine automatically at a time when your energy supplier's energy costs are most economical.

Activating SmartGrid gives the timer sensor control a new function. Use the "Timer" sensor control to configure SmartStart. The washing machine will then start within the timeframe specified by you when it receives a signal from your energy supplier. If a signal has not been received from the energy supplier by the latest start time set, the washing machine will start automatically.

Factory default: Off

# **Machine parameters**

#### Suds cooling

Additional water flows into the drum at the end of the main wash to cool the suds down.

Suds cooling takes place when a program with a temperature of 70°C (158°F) or higher is selected.

Suds cooling should be activated:

- To prevent the danger of scalding if the drain hose is hooked over the edge of a sink or basin.
- Where the drainage pipes material may not be compatible with the temperature of the discharge.

Factory default: On

### Water intake

#### <u>Prewash</u>

You can select the water type for the prewash.

- Cold

Only cold water is used for the prewash.

- Warm

Hot water is also added for the prewash. Hot water can only be added if the wash temperature is above 30°C (86°F).

#### <u>Main wash</u>

You can select the water type for the main wash.

- Cold

Only cold water is used for the main wash.

#### - Warm

Hot water is also added for the main wash.

Hot water can only be added if the wash temperature is above 30°C (86°F).

Program cycle times will be longer if the machine is not connected for hot water; this may mean that the "Time left" display is incorrect.

#### First rinse

You can select the water type for the first rinse in some programs.

- Cold (factory default)

Only cold water is used for the first rinse.

- Warm

Hot water is also added for the first rinse.

Final rinse

You can select the water type for the last rinse in some programs.

- Cold (factory default)

Only cold water is used for the final rinse.

- Warm

Hot water is also added for the final rinse (only possible for programs with a temperature of at least 60°C (140°F)).

#### Low water pressure

If the water pressure is below 100 kPa (14.5 psi), the program will be cancelled and the error message Check water intake will appear. If the on-site water pressure cannot be increased, activating the setting Low water pressure will prevent the program from being cancelled.

Factory default: No

#### CapDosing

You can choose whether CapDosing is displayed in the program settings.

Factory default: On

### Legal Information

Open source licenses

You can view information here.

# Copyrights and licenses for operator and control software

For the purpose of operating and controlling the machine, Miele uses proprietary or third-party software that is not covered by open source licensing terms. These items of software/ software components are protected by copyright. The copyright powers of Miele and third parties must be respected.

In addition, the machine contains software components which are distributed under open source licensing terms. You can access these open source components along with the associated copyright notices, copies of the valid licensing terms, and any further information in the machine under the menu option Settings | Machine parameters | Legal information | Open source licences. The liability and warranty arrangements for the open source licences displayed at this location only apply in relation to the respective rights holders.

# Payment system (If applicable)

The XCI-AD or XCI box accessory unit is required to connect a payment device.

If you wish to change the settings after the commissioning process, please contact Miele Service.

#### Settings for payment systems

You would like to connect a payment system.

- No payment system

The next settings are skipped and initial commissioning can be completed.

- Program operation

The machine is operated using a coin box. The user purchases a wash program.

- Timed operation

The machine is operated using a coin box. The user purchases a timecontrolled program.

- Timed operation with pulse counter

For payment systems where the usage time is increased each time a coin is inserted.

- COM module

The machine is operated by a central control unit

### External program lock

The control unit has an option to block programs. Programs are blocked by an external system via the COM interface.

Factory default: off

#### Payment system lock

To avoid tampering, a program lock can be set up in program operation. If the lock is applied, the program is interrupted and payment credit is lost as soon as the door is opened.

The time for the lock can be adjusted to prevent laundry being added.

- Off
- As soon as the program starts
- 1 minute after the start of the program
- 2 minutes after the start of the program
- 3 minutes after the start of the program (factory default)
- 4 minutes after the start of the program
- 5 minutes after the start of the program

#### **Program cancellation**

A program that is currently running can be interrupted even if it is locked.

- On, without code (factory default)
- On, with code

(Code from Expert code setting)

- Do not cancel

#### Feedb. signal to pay system

Setting the feedback signal for the coin box.

- Factory default: Off
- End of program

The feedback signal is sent at the end of the program.

- Release of the start button

The feedback signal is sent when the start button is released.

- Start and program end

The feedback signal is sent at the start and end of the program.

- Program running

The feedback signal is sent constantly between the start and end of the program.

#### FOC programs

In coin-box mode, you can decide whether the Drain/Spin program can be used for free.

Factory default: Off

#### **Clear paid signal**

The "Paid" signal in coin-box mode can be applied until the end of the program or discarded if the program is not started after 5 minutes.

Factory default: Off

#### **Debounce time**

The debounce time for the payment signal can be adjusted.

- Short

For coin boxes. (Factory default)

- Long

For central control units.

Please have the model and serial number of your machine available when contacting Technical Service.

#### Canada Importer Miele Limited

#### **Professional Division**

161 Four Valley Drive Vaughan, ON L4K 4V8 Phone: 1-888-325-3957 www.mieleprofessional.ca professional@miele.ca

#### **Miele Professional Technical Service**

Phone: 1-888-325-3957 serviceprofessional@miele.ca

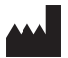

Manufacturer: Miele & Cie. KG Carl-Miele-Straße 29, 33332 Gütersloh, Germany

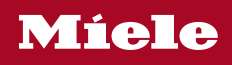

PWM 908

en-CA

M.-Nr. 12 182 970 / 02